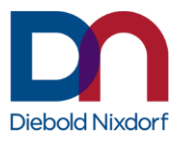

# M1 and M2 POS Motherboard (with BIOS Setup)

User Manual (Edition March 2019)

We would like to know your opinion on this publication. Please send us a copy of this page if you have any constructive criticism. We would like to thank you in advance for your comments.

With kind regards,

Your opinion:

Diebold Nixdorf International GmbH Documentation R&D BLN 2 Wohlrabedamm 31 D-13629 Berlin E-Mail: <u>retail.documentation@dieboldnixdorf.com</u> Order No.: **01750297725A** 

# M1 and M2 POS Motherboard

User Manual

Edition March 2019

All brand and product names mentioned in this document are trademarks of their respective owners.

#### Copyright © Wincor Nixdorf International GmbH, 2019

The re production, transmission or use of this document or its contents is not permitted without express authority. Offenders will be liable for damages. All rights, including rights created by patent grant or registration of a utility model or design, are reserved. Delivery subject to availability; technical modifications possible.

| Overview                                           | 7  |
|----------------------------------------------------|----|
| Introduction                                       | 7  |
| Some Highlights of the M1 and M2 Motherboard       | 7  |
| Motherboard Specification                          | 9  |
| Mainboard assembly variants                        | 9  |
| Block Diagram                                      | 10 |
| CPU support                                        | 11 |
| Mainboard internal connectors and onboard features | 12 |
| Memory (internal)                                  | 12 |
| Serial ports (internal)                            | 13 |
| LPT (internal)                                     | 14 |
| USB 2.0 (internal)                                 | 14 |
| Mini PCI Express /mSATA (internal)                 | 15 |
| M.2 (internal)                                     | 16 |
| SATA (internal)                                    | 17 |
| TPM (internal)                                     | 17 |
| PCI Express Slots (internal)                       | 18 |
| Front panel connector (internal)                   | 18 |
| Chassis intrusion connector (internal)             | 20 |
| Clear CMOS jumper (internal)                       | 21 |
| Fan (internal)                                     | 21 |
| ATX / 12V Power connector (internal)               | 22 |
| Voltage regulator                                  | 23 |
| XHCI USB controller                                | 23 |
| Processor Graphics                                 | 23 |
| Audio                                              | 24 |
| Supported Sleep States                             | 24 |
| S0                                                 | 24 |
| Normal Operation ("ON")                            | 24 |
| S3                                                 | 24 |
| Suspend to RAM / "Stand By"                        | 24 |
| S4                                                 | 24 |
| Suspend to Disk / "Hibernation"                    | 24 |
| S5                                                 | 24 |
| Soft Off                                           | 24 |
| System wake up                                     | 25 |
| DeepSleep                                          | 25 |
| Mainboard onboard connectors with external access  |    |

| Motherboard I/O shield overview (external) | 26       |
|--------------------------------------------|----------|
| PanelLink 2.0 (external)                   | 26       |
| VGA (external)                             | 29       |
| PS/2 Keyboard / Mouse (external)           | 29       |
| LAN (external)                             | 29       |
| USB 2.0 / USB 3.0 (external)               | 29       |
| Audio (external)                           | 29       |
| Power supply requirements                  |          |
| Power load ability                         | 31       |
| SMBus address table                        | 31       |
| Frequency and bandwidth overview           | 32       |
| RAID (M1 Motherboard)                      | 33       |
| Technical Data                             | 34       |
| Changing the Battery                       | 36       |
| UEFI BIOS Setup                            |          |
| UEFI / BIOS General Information            |          |
| Information                                |          |
| Standard UEFI BIOS Version                 |          |
| UEFI BIOS Menu Bar                         |          |
| Legend Screen                              | 40       |
| General Help                               | 40       |
| Scroll Bar                                 | 40       |
| Sub-Menu                                   | 41       |
| Info Screen                                | 42       |
| BIOS Revision:                             |          |
| LAN1 MAC Address:                          |          |
| UUID Info:                                 |          |
| Product Name:                              |          |
| System, Mainboard, Power Supply:           |          |
| Main Manu                                  |          |
| System Information                         |          |
| Open source coffware license information   |          |
| System Language                            | 44<br>лл |
| System data                                | 44<br>۸۲ |
| System time                                | 4J<br>/5 |
| System une                                 | 45       |
| Advanced Menu                              | 46       |

| Onboard Devices Configuration                   | 47 |
|-------------------------------------------------|----|
| Display Output to COM [Disabled]                | 47 |
| LAN Controller [Enabled]                        | 47 |
| Azalia HD Audio [Enabled]                       | 47 |
| CPU Configuration                               | 48 |
| Active Processor Cores [All]                    | 48 |
| Intel Virtualization Technology [Enabled]       | 48 |
| VT-d [Enabled]                                  | 49 |
| SW Guard Extensions (SGX) [Software Controlled] | 49 |
| Enhanced SpeedStep [Enabled]                    | 49 |
| Turbo Mode [Enabled]                            | 49 |
| Aperture Size [256 MB]                          | 49 |
| CPU AES [Enabled]                               | 49 |
| Drive Configuration                             | 50 |
| SATA Mode [AHCI Mode]                           | 50 |
| SMART Settings                                  | 51 |
| Smart Self Test [Disabled]                      | 51 |
| CSM Configuration                               | 52 |
| Launch PXE OpROM Policy [Legacy only]           | 52 |
| Launch Storage OpROM Policy [Legacy only]       | 52 |
| Launch Storage OpROM Policy [Legacy only]       | 52 |
| Other PCI device ROM priority [Legacy only]     | 52 |
| Trusted Computing                               | 53 |
| TPM Support [Disabled]                          | 53 |
| TPM Device Selection [PTT]                      | 53 |
| SHA-1 Support [Enabled]                         | 54 |
| SHA256 Support [Enabled]                        | 54 |
| Platform Hierachy [Enabled]                     | 54 |
| Storage Hierachy [Enabled]                      | 54 |
| Endorsement Hierachy [Enabled]                  | 55 |
| TPM 2.0 UEFI Spec Version [TCG_2]               | 55 |
| Physical Presence Spec Version [1.3]            | 55 |
| USB Configuration                               | 56 |
| USB Devices                                     | 56 |
| Legacy USB Support [Enabled]                    | 56 |
| PS/2 Emulation [Enabled]                        | 57 |
| USB Mass Storage Driver Support [Enabled]       | 57 |
| XHCI Hand-off [Disabled]                        | 57 |
| Port 60/64 Emulation [Enabled]                  | 57 |
|                                                 |    |

| USB transfer time-out [20 sec]                     | 57 |
|----------------------------------------------------|----|
| Device reset time-out [20 sec]                     | 57 |
| Device power-up delay [Auto]                       | 57 |
| USB Port Security                                  | 57 |
| Hardware Monitor                                   | 58 |
| Super IO Configuration                             | 59 |
| Serial Port Configuration                          | 59 |
| Parallel Port                                      | 59 |
| Serial Port Console Redirection                    | 60 |
| Console Redirection [Disabled]                     | 60 |
| AMT Configuration                                  | 61 |
| ME Version                                         | 61 |
| Intel AMT [Enabled]                                | 61 |
| USB Provisioning of AMT [Disabled]                 | 62 |
| Unconfigure ME [Disabled]                          | 62 |
| BIOS Hot Key pressed [Disabled]                    | 62 |
| ME Unconfigure on RTC Confirmation [Enabled]       | 62 |
| ME FW Image Re-Flash [Disabled]                    | 62 |
| Hide Unconfigure ME Confirmation Prompt [Disabled] | 62 |
| MEBx Selection Screen [Disabled]                   | 62 |
| PET Progress [Enabled]                             | 62 |
| ASF support [Enabled]                              | 63 |
| WatchDog [Disabled]                                | 63 |
| Network Stack Configuration                        | 64 |
| Network Stack [Enabled]                            | 64 |
| Ipv4 PXE Support [Enabled]                         | 64 |
| Ipv6 PXE Support [Enabled]                         | 64 |
| Graphics Configuration                             | 65 |
| Primary IGFX Display                               | 65 |
| Primary Display                                    | 65 |
| Internal Graphics                                  | 65 |
| DVMT Shared Memory Size                            | 66 |
| DVMT Total Graphics Memory Size                    | 66 |
| Output Select [DP1]                                | 66 |
| ACPI Settings                                      | 67 |
| Enable ACPI Auto Configuration [Disabled]          | 67 |
| Enable Hibernation [Enabled]                       | 67 |
| ACPI Sleep Sate [S3 (Suspend to RAM)]              | 67 |
| Lock Legacy Resources [Disabled]                   | 67 |
|                                                    |    |

| S3 Video Repost [Disabled]                           | 67       |
|------------------------------------------------------|----------|
| OEM Settings                                         | 68       |
| RTC Lock [Enabled]                                   | 68       |
| BIOS Lock [Enabled]                                  | 68       |
| Prevent External NVRAM Module [Enabled]              | 68       |
| Intel Ethernet Connection                            | 69       |
| NIC Configuration                                    | 70       |
| Security                                             | 71       |
| Administrator Password                               | 71 ,     |
| Intrusion Detection [Disabled]                       | 71<br>72 |
| Administrator Password                               |          |
| System Firmware [Indate [Enabled]                    |          |
| Secure Boot configuration                            |          |
| Secure Boot Control [Disabled]                       |          |
| Secure Boot Mode [Standard]                          |          |
|                                                      |          |
| Power                                                | 74       |
| Restore AC Power Loss [Switch off]                   | 74       |
| USB Power[Always off]                                | 74       |
| Wake-Up Resources                                    | 75       |
| Power Control                                        | 76       |
| Event Logs                                           | 77       |
| Change SMBIOS event log settings                     | 77       |
| Poot                                                 | 70       |
| Dool                                                 |          |
| Buolup Numbock State [Un]                            | 79<br>70 |
| Configures the screen recolution [Static Resolution] | 79<br>مە |
| Poot Order Menu [Enabled]                            | 00<br>مە |
| Boot mode select [LEGACV]                            | 00<br>مە |
| Fixed Boot Order Priorities (#n' Boot Device         | 00<br>۵۵ |
| Fixed boot ofder Friorities #it boot bevice          |          |
| Save & Exit                                          |          |
| Save Changes and Reset                               |          |
| Discard Changes and Reset                            |          |
| Save Changes and Power off                           |          |
| Restore Defaults                                     | 82       |
| Boot Override                                        | 82       |
| Status And Error Codes                               |          |
|                                                      |          |

| Checkpoint Ranges              | 83 |
|--------------------------------|----|
| Standard Checkpoints           |    |
| Phase SEC                      | 84 |
| PEI Phase                      |    |
| PEI Beep Codes                 |    |
| DXE Phase                      |    |
| OEM-Reserved Checkpoint Ranges | 92 |
| Abbreviations                  | 93 |

## **Overview**

## Introduction

This manual describes the features of two variants of a Motherboard based on the Intel 100 series chipset Q170 and H110, formerly known as Skylake.

These **M1** and **M2** Motherboards were primarily designed for the Diebold Nixdorf POS System BEETLE /M-III.

## Some Highlights of the M1 and M2 Motherboard

- 6<sup>th</sup> and 7th Generation Intel<sup>®</sup> Core<sup>™</sup> Processors, formerly known as Skylake and Kaby Lake
- Intel 100 series chipset Q170 and H110
- CPU integrated graphic controller up to Intel<sup>®</sup> HD Graphics 630, depending on used processor
- AMT 11.6 support at M1 motherboards
- 2x WN Panellink 2 interfaces
- 1x VGA interface
- Gigabit LAN onboard (Intel<sup>®</sup> Ethernet Connection; Q170: i219-LM, H110: i219-V)
- 3 SATA III ports
- 2x DDR4 SODIMM sockets, supporting up to 32GB (2x16GB) at 2133/2400MHz. Only ~2GB available for 32bit OS
- 1x PCI Express x16 gen3
- 2x PCI Express x1 gen3
- 6 COM ports. COM1 is unpowered, COM2-6 have the option to be powered
- 1 LPT port
- MiniPCle socket (full size) supporting the WN NVRAM module

- M.2 (PCIe x4/SATA) on M1
- 1x PS2 (KBD/MS)
- 2 USB3.0 ports
- up to 10 USB2.0 ports (H110: 6 ports)

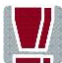

TFT- displays without DDC are not supported.

# **Motherboard Specification**

## Mainboard assembly variants

As mentioned above there are two motherboard variants: The **M1** board with Q170 chipset supporting AMT, RAID, M.2 and mPCle and the **M2** board with H110 chipset as value edition supporting lesser features.

## **Block Diagram**

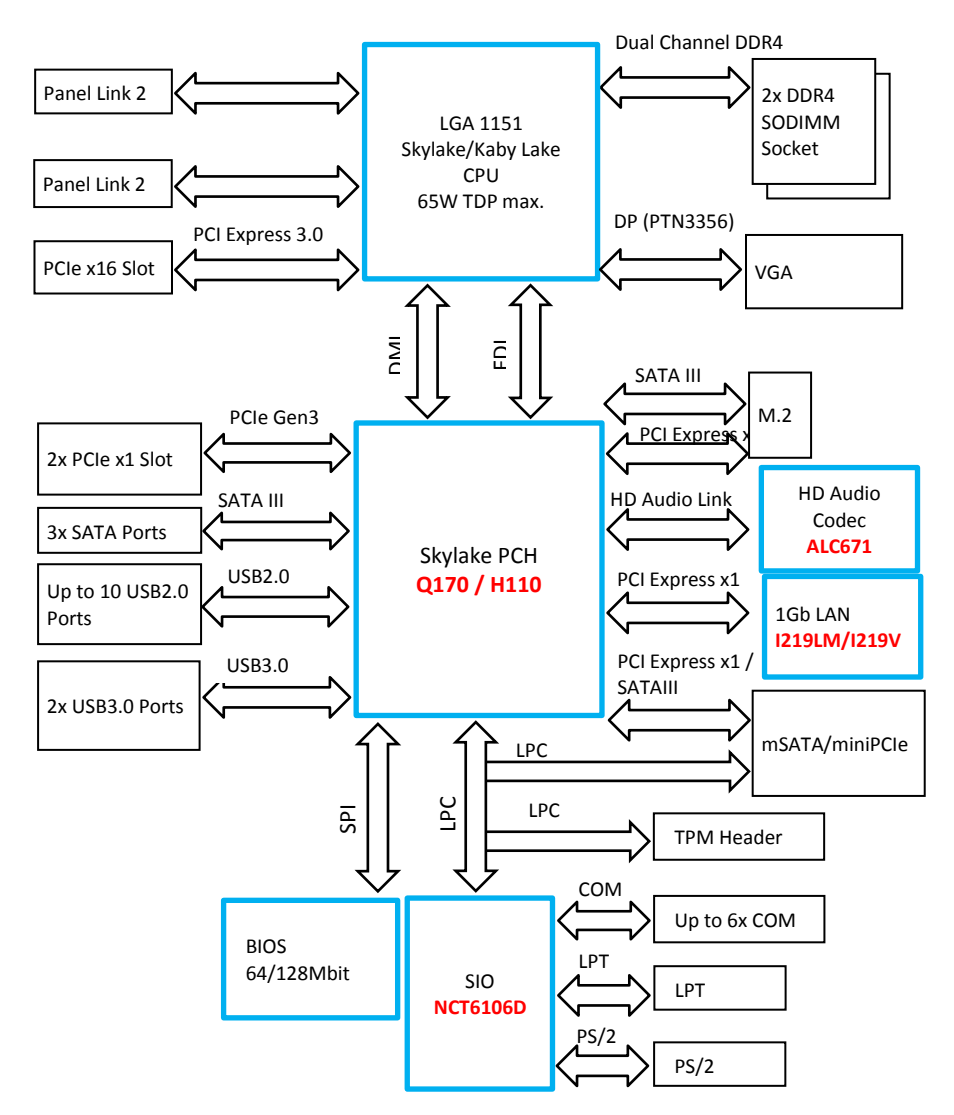

## **CPU** support

| CPU            | CPU#     | #CP<br>U<br>core | #Threads | Base<br>(Turbo)<br>Freqency | GFX | Cache<br>size | TDP<br>[W] |
|----------------|----------|------------------|----------|-----------------------------|-----|---------------|------------|
|                |          |                  |          |                             | HD  |               |            |
| i5 (Kaby Lake) | i5-7500  | 4                | 4        | 3.4 (3.8)                   | 630 | 6MB           | 65         |
|                |          |                  |          |                             | HD  |               |            |
| i5 (Skylake)   | i5-6500  | 4                | 4        | 3.2 (3.6)                   | 530 | 6MB           | 65         |
|                |          |                  |          |                             | HD  |               |            |
| i3 (Kaby Lake) | i3-7101E | 2                | 4        | 3.9                         | 630 | 3MB           | 54         |
|                |          |                  |          |                             | HD  |               |            |
| 13 (Skylake)   | 13-6100  | 2                | 4        | 3.7                         | 530 | 3MB           | 51         |
| Pentium        |          |                  |          |                             | HD  |               |            |
| (Skylake)      | G4400    | 2                | 2        | 3.3                         | 510 | 3MB           | 54         |
| Celeron        |          |                  |          |                             | HD  |               |            |
| (Skylake)      | G3900    | 2                | 2        | 2.8                         | 510 | 2MB           | 51         |

## Mainboard internal connectors and onboard features

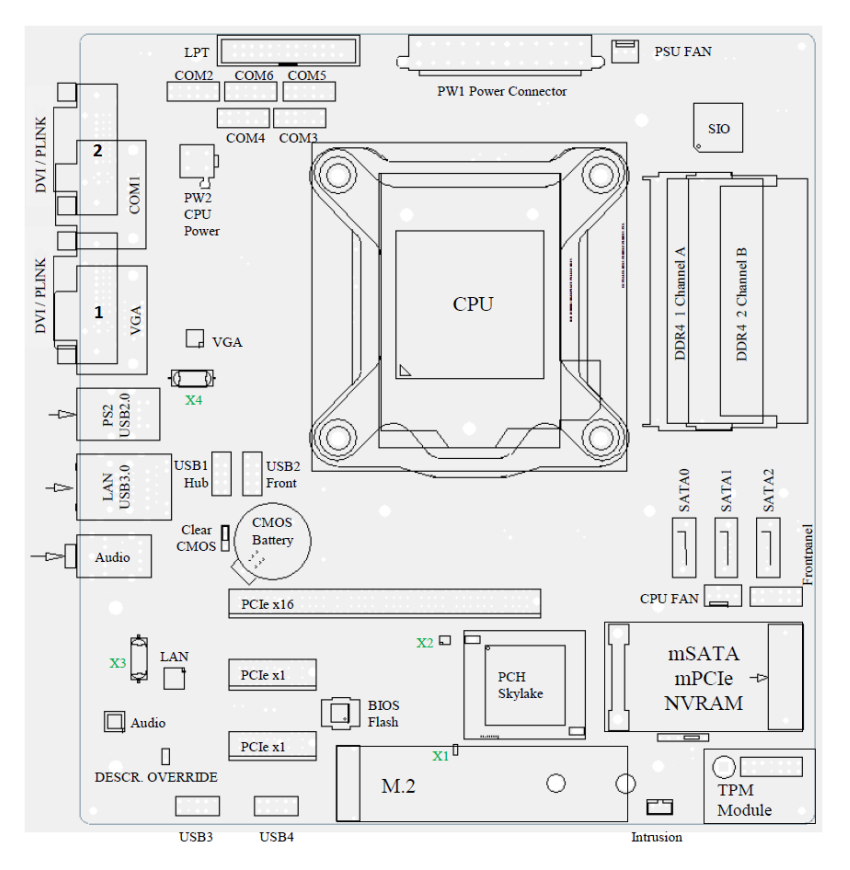

## Memory (internal)

The mainboard provides two DDR4 unbuffered SODIMM sockets supporting up to 32GB in dual channel mode. The horizontal mounting of the SODIMM sockets ensures an optimal air flow.

DDR4 I/O Voltage of 1.2 V.

4Gb and 8Gb DDR4 DRAM device technologies are supported.

The amount of installed memory that can be used may vary based on the BIOS settings and the used OS.

Total Video memory size up to 1536MB of the installed memory.

(Pre-allocated Video memory size up to 1GB)

#### Serial ports (internal)

The mainboard provides 1 external and 5 internal COM ports (with FIFO, 16550 compatible) from NCT6106D.

COM2 -6 are configurable to standard or powered COM ports with an internal COM cable option (max current for powered COM: single port 300mA@5V; all ports together not more than 500mA@5V; single port 600mA@12V; all ports together not more than 900mA@12V).

Maximum voltage drop on 12V is 300mV, on 5V it is 150mV at full load. This output is designed according to UL regulations and is protected by a self-resettable fuse.

COM1 is a standard 9 pin DSUB connector in I/O shield.

| Pin | Signal  |  |  |
|-----|---------|--|--|
| 1   | DCD     |  |  |
| 2   | RX      |  |  |
| 3   | ТХ      |  |  |
| 4   | DTR     |  |  |
| 5   | GND     |  |  |
| 6   | DSR     |  |  |
| 7   | RTS     |  |  |
| 8   | CTS     |  |  |
| 9   | RI      |  |  |
| 10  | Key Pin |  |  |
| 11  | +5 V    |  |  |
| 12  | +12 V   |  |  |

2x 6 pin header, 2.54 mm pitch

| 12 | ٦ |   | 11 |
|----|---|---|----|
| 10 | ٦ | D | 9  |
| 8  |   |   | 7  |
| 6  | ٠ | D | 5  |
| 4  | ٠ | D | 3  |
| 2  | ٠ | D | 1  |

#### LPT (internal)

LPT (IEEE1284 compliant) via NCT6106D. Connector type: 26 pin shrouded header, 2.54mm pitch

| Pin | Function  | Pin | Function |
|-----|-----------|-----|----------|
| 1   | STR#      | 14  | GND      |
| 2   | AFD#      | 15  | D6       |
| 3   | D0        | 16  | GND      |
| 4   | ERR#      | 17  | D7       |
| 5   | D1        | 18  | GND      |
| 6   | PINIT#    | 19  | ACK#     |
| 7   | D2        | 20  | GND      |
| 8   | LPT_SLIN# | 21  | BUSY     |
| 9   | D3        | 22  | GND      |
| 10  | GND       | 23  | PE       |
| 11  | D4        | 24  | GND      |
| 12  | GND       | 25  | SLCT     |
| 13  | D5        | 26  | Кеу      |

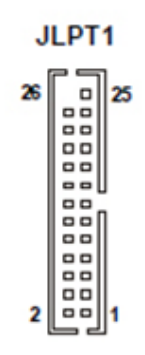

#### USB 2.0 (internal)

7 USB ports at M1 board and 3 USB ports at M2 are routed to 10pin double row headers with 2.54 mm pitch. These headers are intended to connect optional front USB modules or USB hubs.

| +5V 1 | 0 |   | 2 +5V  |
|-------|---|---|--------|
| P0-3  | E | Б | 4 P1-  |
| P0+ 5 | П | Б | 6 P1+  |
| GND 7 | C | ٥ | 8 GND  |
| Key 9 |   | D | 10 GND |

USB1\_Hub port header contains only 1 USB port (pins 1,3,5,7)

#### Mini PCI Express /mSATA (internal)

The mainboard provides a full size mini PCI Express / mSATA connector. It is placed on top, thus being accessable without removing other components. It supports LPC signals to support optional NVRAM modules.

The power supply is only available in S0. There is no PCIe WAKE support. The interface (SATA or PCIe) is automatically detected using Pin 51 of the mSATA connector (GND = SATA; N.C = PCIe).

Din 1

PCIe functionality is only supported on M1 motherboard. **Connector type**: Standard MiniPCIe connector full size

|     |                   | ***** | Pin 2         |
|-----|-------------------|-------|---------------|
| Pin | Signal            | Pin   | Signal        |
| 1   | Not connected     | 2     | 3,3V          |
| 3   | Not connected     | 4     | GND           |
| 5   | Not connected     | 6     | 1,5V          |
| 7   | Not connected     | 8     | LPC_FRAME     |
| 9   | GND               | 10    | LPC_LAD3      |
| 11  | CLK 100M -        | 12    | LPC_LAD2      |
| 13  | CLK 100M+         | 14    | LPC LAD1      |
| 15  | GND               | 16    | LPC_LAD0      |
| Key |                   | Key   |               |
| 17  | RESET             | 18    | GND           |
| 19  | CLK_LPC           | 20    | Not connected |
| 21  | GND               | 22    | RESET         |
| 23  | RX + (upstream)   | 24    | 3,3V          |
| 25  | RX - (upstream)   | 26    | GND           |
| 27  | GND               | 28    | 1,5V          |
| 29  | GND               | 30    | SMB CLK       |
| 31  | TX - (downstream) | 32    | SMB DAT       |
| 33  | TX + (downstream) | 34    | GND           |
| 35  | GND               | 36    | Not connected |
| 37  | GND               | 38    | Not connected |
| 39  | 3,3V              | 40    | GND           |
| 41  | 3,3V              | 42    | Not connected |
| 43  | GND               | 44    | Not connected |
| 45  | Not connected     | 46    | Not connected |
| 47  | Not connected     | 48    | 1,5V          |
| 49  | Not connected     | 50    | GND           |
| 51  | DET SATA#         | 52    | 3.3V          |

#### M.2 (internal)

The M.2 connector supports M.2 Key M modules with SATA or PCIe up to x4 interface and a size of 2260 and 2280. The interface (SATA or PCIe) is automatically detected using the PEDET Pin 69 of the M.2 connector (GND = SATA; N.C = PCIe).

|     | PIN 1              | 1111111111 | ₩₩₩₩₩₽₩₩₽     |
|-----|--------------------|------------|---------------|
|     |                    |            |               |
| Pin | Signal             | Pin        | Signal        |
| 1   | GND                | 2          | 3,3V          |
| 3   | GND                | 4          | 3,3V          |
| 5   | RX3 - (upstream)   | 6          | Not connected |
| 7   | RX3 + (upstream)   | 8          | Not connected |
| 9   | GND                | 10         | HDLED#        |
| 11  | TX3 - (downstream) | 12         | 3,3V          |
| 13  | TX3 + (downstream) | 14         | 3,3V          |
| 15  | GND                | 16         | 3,3V          |
| 17  | RX2 - (upstream)   | 18         | 3,3V          |
| 19  | RX2 + (upstream)   | 20         | Not connected |
| 21  | GND                | 22         | Not connected |
| 23  | TX2 - (downstream) | 24         | Not connected |
| 25  | TX2 + (downstream) | 26         | Not connected |
| 27  | GND                | 28         | Not connected |
| 29  | RX1 - (upstream)   | 30         | Not connected |
| 31  | RX1 + (upstream)   | 32         | Not connected |
| 33  | GND                | 34         | Not connected |
| 35  | TX1 - (downstream) | 36         | Not connected |
| 37  | TX1 + (downstream) | 38         | DEVSLP        |
| 39  | GND                | 40         | Not connected |
| 41  | RX0 + (upstream)   | 42         | Not connected |
| 43  | RX0 - (upstream)   | 44         | Not connected |
| 45  | GND                | 46         | Not connected |
| 47  | TX0 - (downstream) | 48         | Not connected |
| 49  | TX0 + (downstream) | 50         | RESET         |
| 51  | GND                | 52         | Not connected |
| 53  | CLK 100M -         | 54         | Not connected |
| 55  | CLK 100M +         | 56         | Not connected |
| 57  | GND                | 58         | Not connected |
| 13  | Key                | 60         | Key           |
| 15  | Key                | 62         | Key           |
| 17  | Key                | 64         | Key           |
| 19  | Key                | 66         | Key           |
| 67  | Not connected      | 68         | Not connected |
| 69  | DET SATA#          | 70         | 3.3V          |
| 71  | GND                | 72         | 3.3V          |
| 73  | GND                | 74         | 3,3V          |
| 75  | CND                |            | P             |

#### SATA (internal)

The mainboard provides three standard SATA ports. The ports SATA0 (white) and SATA1 (blue) and SATA2 (black) supporting SATA III connectivity speed. SATA3 port is connected to mSATA connector and SATA4 port is connected to M.2 connector.

The RAID functionality is only supported by the M1 motherboard.

#### **TPM (internal)**

Trusted Platform Modules are a Trusted Computing Group (TCG) security solution to increase the system security.

The Platform supports Intel PTT or TPM1.2 / TPM2.0 Modules connected to the TPM connector.

| Pin | Signal        |     | Pin | Signal        |
|-----|---------------|-----|-----|---------------|
| 1   | GND           |     | 2   | LPC_FRAME     |
| 3   | CLK_LPC       | ] [ | 4   | LPC_LAD3      |
| Key |               | [   | 6   | LPC_LAD2      |
| 7   | RESET         | ] [ | 8   | LPC_LAD1      |
| 9   | 3,3V          | ] [ | 10  | LPC_LAD0      |
| 11  | Not connected | [   | 12  | LPC_SERIRQ    |
| 13  | 3,3V STBY     | ] [ | 14  | Not connected |

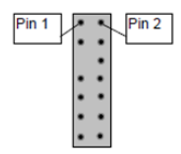

#### **PCI Express Slots (internal)**

There are two PCIe slots x1 Gen3 and one 1 PCIe slot x16 Gen3.

PCIe cards are able to wake up the system.

Thermal management: The input power of a single PCIe x1 card must not exceed 10W and x16 card does not exceed 30W.

The PCIe slot at the outer side of the mainboard supports USB signals on PCIe pins A5 (D-) and A8 (D+) as USB uplink connection and A6+A7 (VBUS) to support specific Retail PCIe card.

#### Front panel connector (internal)

The mainboard supports a front panel connector to support service elements (like POWER ON pushbutton, HDD and power LEDs).

| Indicator Signaling |                                                                                                    | Description                                                 | ACPI State |            |
|---------------------|----------------------------------------------------------------------------------------------------|-------------------------------------------------------------|------------|------------|
| Systemstate         | 'Power<br>On'                                                                                                    | System is full working                                      | G0         | SO         |
|                     | 'Power On' LED is<br>blinking equably<br>500ms on / 500ms off                                                      | System is sleeping.                                         | G1         | S3         |
|                     | 'Power on' LED is<br>off 'Sleep' LED (or-<br>ange) is on                                                           | System is sleeping<br>and the contents is<br>saved on disk. | G1         | S4         |
|                     | 'Power On' LED is off                                                                                              | System is off.                                              | G2         | Deep Sleep |
|                     | 'Sleep' LED (orange) is off                                                                                        |                                                             | G3         |            |
|                     | 'Power On' LED is blink-<br>ing<br>4x short then re-<br>peated after inter-<br>mission 100ms<br>on/ 900ms off<br>1 | Failure in Power Supply                                     |            |            |

|          | 'Power On' LED is blink-<br>ing 2x short then re-<br>peated after intermis-<br>sion:<br>100ms on/ 100ms off<br>100ms on/ 700ms off<br> | Failure in CPU<br>Power Supply,<br>CPU or BIOS |    |         |
|----------|----------------------------------------------------------------------------------------------------|------------------------------------------------|----|---------|
| Harddisk | 'Harddisk' LED is flash-<br>ing                                                                                                    | Drive access                                   | G0 | SO      |
|          | Off                                                                                                    | No drive access                                |    |         |
|          |                                                                                                    |                                                | G1 | S1 – S4 |
|          |                                                                                                    |                                                | G2 | S5      |
|          |                                                                                                    |                                                | G3 |         |

The BIOS is able to disable the power button during S0. Then it is not possible to shut down the system by the power button, even when pressed longer than 4s. Power on from S5 is still possible.

The front panel header also supports speaker connection.

| Pin Number | Function       |
|------------|----------------|
| 1          | Power switch + |
| 2          | Reset switch + |
| 3          | Power switch - |
| 4          | Reset switch - |
| 5          | Power LED +    |
| 6          | Speaker -      |
| 7          | Power LED -    |
| 8          | Coding         |
| 9          | HDD LED +      |
| 10         | GND            |
| 11         | HDD LED -      |
| 12         | Speaker +      |

Type: 2x6 pin header, 2.54 mm pitch.

| 12 🗖 | ٠ | 11 |
|------|---|----|
| 10 🗖 | D | 9  |
| 8    | D | 7  |
| 6    | D | 5  |
| 4 🗖  | ٠ | 3  |
| 2    | Б | 1  |

#### **Chassis intrusion connector (internal)**

The mainboard supports a chassis intrusion connector connected to the PCH.

The intrusion monitoring is used to protect the system against unauthorized opening. This is detected, even if no AC is connected. However, this will not be indicated until the system is operating again.

Type: 3 pin shrouded header, B3B-PH-K-S (JST) or equivalent.

| Pin Number | Function                       |
|------------|--------------------------------|
| 1          | GND                            |
| 2          | Intrusion input (switch to GND |
|            | if chassis is open)            |
| 3          | n.c.                           |

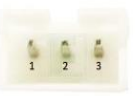

#### **Clear CMOS jumper (internal)**

| Pin | Signal                                                         |  |
|-----|----------------------------------------------------------------|--|
| 1   | GND                                                            |  |
| 2   | RTC – Reset and load BIOS setup defaults<br>NC – Not Connected |  |
| 3   |                                                                |  |

#### Fan (internal)

The mainboard provides two fan connectors. The CPU fan connector supports PWM fans with 4 pin connection.

Connector details are: 2.54mm (.100") Pitch Vertical Header, with Friction Lock, 4 (3) Circuits, PC Tail Length: 3.50mm (.138"). Molex Part Nr: 47053-1000 or similar. The connector follows the Intel "4-Wire Pulse Width Modulation (PWM) Controlled Fans" specification.

#### **PWM Fan**

| Pin | Signal  | Signal Description       |
|-----|---------|--------------------------|
| 1   | GND     | GND                      |
| 2   | 12 V    | Fan operation voltage    |
| 3   | Sense   | Tachometric signal       |
| 4   | Control | PWM control signal (only |
|     |         | 4 pin connector)         |

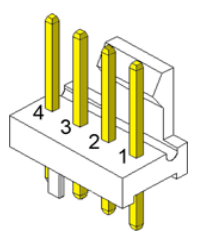

The PSU fan connector has 3 pin connection with DC fan speed regulation.

#### DC Fan

| Pin | Signal | Signal Description       |
|-----|--------|--------------------------|
| 1   | GND    | GND                      |
| 2   | PWR    | Operation Voltage 5-12 V |
| 3   | Sense  | Tachometric signal       |

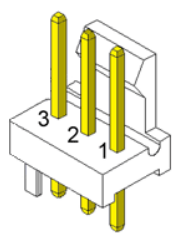

#### ATX / 12V Power connector (internal)

The mainboard provides a 4 pin and a 24 pin ATX power connector.

| Pin Number           | Function |
|----------------------|----------|
| 1,2,12,13            | +3.3V    |
| 3,5,7,15,17,18,19,24 | GND      |
| 4,6,21,22,23         | +5V      |
| 8                    | Power ok |
| 9                    | 5V SB    |
| 10, 11               | +12V     |
| 14                   | -12V     |
| 16                   | PSON     |
| 20                   | n.c.     |

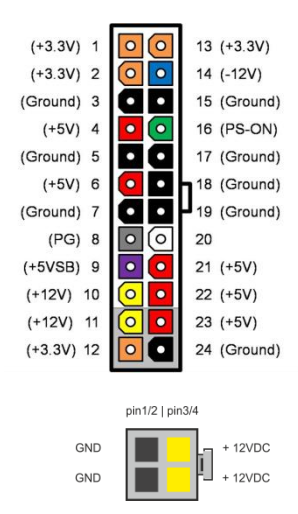

| Pin Number | Function |
|------------|----------|
| 1,2        | GND      |
| 3,4        | +12V     |

A 20 pin ATX power cable can be plugged into the 24 pin connector on the motherboard, too. In this case the pins 11,12,23 and 24 are not used and left open. The 4 pin ATX power connector has to be connected to the PSU anyway, otherwise the motherboard will not work.

#### Voltage regulator

IMVP8: 65 W TDP desktop and server/workstation SKUs High efficient CPU VR 12.5 Design

#### **XHCI USB controller**

The PCH contains an eXtensible Host Controller Interface (XHCI) host controller which supports up to 10 USB 3.0 ports and 14 USB 2.0 ports. This controller allows data transfers up to 5 Gb/s. The controller supports SuperSpeed (SS), high-speed (HS), full-speed (FS) and low speed (LS) traffic on the bus.

Windows 7 does not natively support the Skylake USB controller. Therefor a PS2 keyboard/mouse is recommended for OS setup.

Current BIOS versions include a workaround (USB/PS2 emulation) in order to use USB keyboard / mouse

during MS Windows 7 installation

For Windows 7 installation a SATA DVD drive has to be used or the XHCI driver has to be integrated into the installation files to be able to use any USB drive during installation.

#### **Processor Graphics**

DirectX\* Video Acceleration (DXVA) support for accelerating video processing.

Full AVC/VC1/MPEG2 HW Decode

Advanced Scheduler 2.0, 1.0, XPDM support.

Windows\* 10, Windows\* 8, Windows\* 8.1, Windows\* 7, OSX, Linux\* OS support.

DirectX\* 12.0, DirectX\* 11.1, DirectX\* 11, DirectX\* 10.1, DirectX\* 10, DirectX\* 9 support.

OpenGL\* 4.4, OpenGL\* 4.0 support.

#### **Max Display Resolutions:**

DVI 1920x1200@60Hz

VGA Any resolution and refresh rates are supported from 25 MHz up to 180 MHz pixel clock rate at 24 bpp, or up to 240 MHz pixel clock rate at 18 bpp

**Display Modes:** Single Display, Display Clone, Extended Desktop: **3 Independent displays on M1 only** 

#### Audio

Chip vendor and type: Realtek ALC 671

| Audio Codec Ports | Default |  |
|-------------------|---------|--|
|                   |         |  |
| А                 | Ν       |  |
| В                 | М       |  |
| С                 | L       |  |
| D                 | Ν       |  |
| E                 | Ν       |  |
| F                 | Ν       |  |
| G                 | Ν       |  |
| Н                 | Ν       |  |
| Ι                 | L       |  |
| SP                | Ν       |  |

Remark: System Beeps are audible on Line\_Out1 at Rear Connector.

#### **Supported Sleep States**

| SO | Normal Operation ("ON")         |
|----|---------------------------------|
| S3 | Suspend to RAM / "Stand By"     |
| S4 | Suspend to Disk / "Hibernation" |
| S5 | Soft Off                        |

#### System wake up

System wake up is supported from the following devices and power states:

| USB                 | S3                       |
|---------------------|--------------------------|
|                     | S4/S5 with keyboard only |
| PS/2                | S3                       |
| Power button        | \$3/\$4/\$5/D\$4/D\$5    |
| PCIe/PCI PME wakeup | S3/S4/S5                 |
| RTC                 | S3/S4/S5/DS4/DS5         |
| WoL                 | S3/S4/S5                 |

#### DeepSleep

When no wake up sources are set in BIOS, the system will go into DeepSleep, when shutting down the system to S5. Most of the onboard components will be powered off and also the power LED will stay off. In this case the system power consumption is below 0.5W, depending on PSU in use.

In this state the System can be switched on by power button or RTC WakeUp only.

## Mainboard onboard connectors with external access

#### Motherboard I/O shield overview (external)

The picture below shows the arrangement of the onboard I/O connectors.

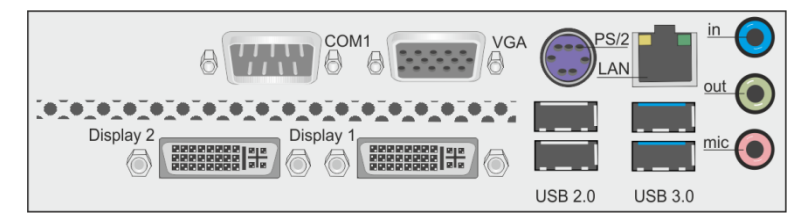

#### PanelLink 2.0 (external)

The PanelLink 2.0 interface is based on a DVI-I connector and uses DVI-D signals. There is no analog VGA connection even if it is a DVI-I connector. Unused pins of the connector are connected to USB signals.

#### **Pin assignment**

| Pin | DVI-D            | Function PL2.0   |
|-----|------------------|------------------|
| 1   | TMDS Data 2-     | TMDS Data 2-     |
| 2   | TMDS Data 2+     | TMDS Data 2+     |
| 3   | TMDS Data shield | TMDS Data shield |
| 4   | n.c.             | +12V             |
| 5   | n.c.             | +12V             |
| 6   | DDC CLK          | DDC CLK          |
| 7   | DDC DATA         | DDC DATA         |
| 8   | n.c. (VSYNC)     | Power button RMT |
| 9   | TMDS Data 1-     | TMDS Data 1-     |
| 10  | TMDS Data 1+     | TMDS Data 1+     |
| 11  | TMDS Data shield | TMDS Data shield |
| 12  | n.c.             | +12V             |
| 13  | n.c.             | +12V             |
| 14  | 5V               | +5V SB           |
| 15  | GND              | GND              |
| 16  | Hotplug detect   | Hotplug detect   |
| 17  | TMDS Data 0-     | TMDS Data 0-     |
| 18  | TMDS Data 0+     | TMDS Data 0+     |
| PIN | DVI-D            | Function PL2.0   |
| 19  | TMDS Data shield | TMDS Data shield |
| 20  | n.c.             | +12V             |
| 21  | n.c.             | +12V             |
| 22  | TMDS Data shield | TMDS Data shield |
| 23  | TMDS CLK+        | TMDS CLK+        |
| 24  | TMDS CLK-        | TMDS CLK-        |
| C1  | n.c. (red)       |                  |
| C2  | n.c. (green)     | n.c.             |
| C3  | n.c. (Blue)      | USB-             |
| C4  | n.c. (HSYNC)     | USB+             |
| C5  | GND              | GND              |

The +12V signals are protected by a self-resettable fuse and are able to deliver a current of 2.5A.

This voltage rail is only enabled if a monitor DDC identification is passed and a PL2-capable monitor was detected, e.g. vendor ID is Diebold Nixdorf (05dh 0d8h) and device ID is in the range of 30000...34999.

This output is designed according to UL regulations. This output is switched off when PL2 connector is removed and is only switched on again after PL2 connector was attached and DDC identification detected a supported monitor again.

5VSB (pin 14) supply is enabled in S3, S4 and S5.

RMT pin 8 is a low active input and represents an ACPI button. This button supports system wakeup and system sleep functionality. It does not immediately power down the system if it is pressed for longer than 4s (power button overwrite).

The RMT feature for each Plink2 port can be enabled/disabled in BIOS setup.

#### VGA (external)

This interface uses a 15 pin DSUB connector in the upper row of I/O shield. Sync signals VSYNC and HSYNC have 5V logic high level.

#### PS/2 Keyboard / Mouse (external)

The Keyboard/Mouse connector is a part of the motherboard I/O shield. It also supports mouse and keyboard connection simultaneously by using a PS/2 Y-cable.

#### LAN (external)

The mainboard supports 1Gbit connection to a Local Area Network (LAN). Indication **LED** for link and activity is available.

| Right LED | Speed Indication |
|-----------|------------------|
| 10mbit    | off              |
| 100mbit   | green            |
| 1000mbit  | yellow           |

| Left LED               | Link&Activity  |
|------------------------|----------------|
| Link at every speed    | Green on       |
| Traffic at every speed | Green blinking |

WOL (wake on LAN) and Intel PXE are supported.

#### USB 2.0 / USB 3.0 (external)

Four USB ports (two for USB2.0 and two for USB3.0) are located in the mainboard I/O connector area.

#### Audio (external)

The mainboard supports a microphone-in (pink), a line-out (green) and a line-in (blue)

connector in I/O shield. The connector type is stereo 3.5mm diameter.

## **Power supply requirements**

Power supply requirements only for onboard components w/o add-in cards and USB devices:

### MultiRail:

| Source         | Voltage | Regulation<br>Tolerance | Minimum<br>system board<br>current | Maximum<br>system board<br>current |
|----------------|---------|-------------------------|------------------------------------|------------------------------------|
| Main           | +12V    | +/- 5%                  | 0,05A                              | 8A/12A                             |
| power          | -12V    | +/- 10%                 | 0,0A                               | 0,3A                               |
| supply         | +5V     | +/- 5%                  | 0,2A                               | 6A                                 |
|                | +3,3V   | +/- 5%                  | 0,0A                               | 0,5A                               |
| Auxil-<br>iary | +5V AUX | +5% / -3%               | 0,0A                               | 2,5A                               |

## **Power load ability**

| Fuse   | Max.    | Function Description            | Max. Cur- |
|--------|---------|---------------------------------|-----------|
| Number | current |                                 | rent per  |
| 1      | 750mA   | Keyboard/Mouse port             | 500mA     |
| 2      | 750mA   | VGA                             | 500mA     |
| 3      | 750mA   | DVI 1 (5V)                      | 500mA     |
| 4      | 750mA   | DVI 2 (5V)                      | 500mA     |
| 5      | 5A      | DVI 1 (PLINK)                   |           |
| 6      | 5A      | DVI 2 (PLINK)                   |           |
| 7      | 2A      | COM(5V)                         |           |
| 8      | 1,5A    | COM(12V)                        |           |
| 9      | 2A      | USB3/LAN Port 0                 | 900mA     |
|        |         | USB2/PS2 Port 2                 | 500mA     |
| 10     | 2A      | USB3/LAN Port 1                 | 900mA     |
|        |         | USB2/PS2 Port 3                 | 500mA     |
| 11     | 2A      | USB2 Internal "USB1_HUB" Port 5 | 500mA     |
|        |         | USB2 Internal "USB2_Front" Port | 500mA     |
|        |         | USB2 Internal "USB2_Front" Port | 500mA     |
| 12     | 2A      | USB2 Internal "USB3" Port 10    | 500mA     |
|        |         | USB2 Internal "USB3" Port 11    | 500mA     |
| 13     | 2A      | USB2 Internal "USB4" Port 12    | 500mA     |
|        |         | USB2 Internal "USB4" Port 13    | 500mA     |

## SMBus address table

This table describes the used part of the possible SMBus address map.

| SMBus Address  | Function                        | Description         |
|----------------|---------------------------------|---------------------|
| 88h 0001 001xb | Intel Skylake PCH               | SMBus Slave Address |
| A0h 1010 000xb | EEPROM of the DIMM 1, channel A | Module 1            |
| A4h 1010 010xb | EEPROM of the DIMM 1, channel B | Module 2            |
| C8h 1100 100xb | Management Engine (iAMT)        |                     |

## Frequency and bandwidth overview

| Source                 | Frequency /MHz | Bandwidth                 |
|------------------------|----------------|---------------------------|
| Skylake CPU            |                |                           |
|                        |                |                           |
| Memory DDR4            | 2133/2400      | Up to 34,1 GB/s per chan- |
| PCIe 2.0 x16           | 2500           | 8 GByte/s                 |
| PCle 3.0 x16           | 4000           | 16 GByte/s                |
|                        |                |                           |
| Skylake PCH            |                |                           |
| DMI Gen 3              | 4000           | 8.0 Gb/s per Lane         |
| PCIe                   | 1250           | 2.5 Gb/s per Lane         |
| PCIe 2.0               | 2500           | 5 Gb/s per Lane           |
| PCIe 3.0               | 4000           | 8,0 Gb/s per Lane         |
| SATA                   | 750            | 150 MB/s                  |
| SATA 2                 | 1500           | 300 MB/s                  |
| SATA 3                 | 3000           | 600 MB/s                  |
| HD-Audio               | 24             |                           |
| LPC-Bus                | 24             |                           |
| USB (low-, full-, high | 2500           | 1,5Mb/s \ 12Mb/s \        |
| speed, SuperSpeed)     |                | 480Mb/s \ 5Gbit/s         |
| Real time clock        | 32,768 kHz     |                           |
| SMBus                  | 100 kHz        |                           |
# RAID (M1 Motherboard)

The M1 motherboard provides RAID functionality for the SATA interface. Raid level 0 (striping), 1 (mirroring) and 5 (striping with distributed parity) are supported. For RAID 5 three HDD/SSD devices are needed. To enable the RAID functionality please see the corresponding chapter in the BIOS setup description.

For SATA ports 0 and 1 there are onboard LEDs indicating the status of the attached HDD/SSD within the RAID Array. The functionality of the SATA LEDs depends on host software (Intel SATA/RAID driver ("Rapid Storage Technology" – driver at the time of writing)). The host software needs to be installed and running for LED indication to work.

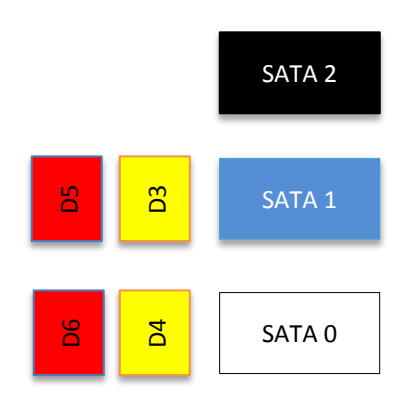

| LED | Color  | Function                                       |
|-----|--------|------------------------------------------------|
| D3  | Yellow | Read/Write activity indication for SATA 1 port |
| D4  | Yellow | Read/Write activity indication for SATA 0 port |
| D5  | Red    | Failure indication for SATA1 port              |
| D6  | Red    | Failure indication for SATA0 port              |

# **Technical Data**

| Торіс           | Remarks                                                                          |                        |                      |
|-----------------|----------------------------------------------------------------------------------|------------------------|----------------------|
| Form Factor     | μΑΤΧ 226x210mm                                                                   |                        |                      |
| Processor       | 6 <sup>th</sup> / 7th Generation Intel <sup>®</sup> Core <sup>™</sup> Processors |                        |                      |
| Chipset         | Intel Series 100 (M1: Q17                                                        | '0; M <b>2</b> : H110) |                      |
| CPU Socket      | LGA1151                                                                          |                        |                      |
| Graphics        | Celeron / Pentium:                                                               | Intel HD 510           |                      |
|                 | Core i3/i5 Skylake:                                                              | Intel HD 530           |                      |
|                 | Core i3/i5 Kaby Lake:                                                            | Intel HD 630           |                      |
| Main Memory     | Dual channel memory arc                                                          | chitecture             |                      |
|                 | 2 sockets supporting unb                                                         | uffered non-E          | CC DDR4 memory       |
|                 | modules supporting up to                                                         | o 32GB system          | n memory             |
|                 | SODIMM. 2133/2400 MH                                                             | Z                      |                      |
| Storage         | 3x SATA III                                                                      |                        |                      |
|                 | RAID support (M1 only)                                                           |                        |                      |
| LAN             | onboard Gigabit LAN, status LED activity and link                                |                        |                      |
| Audio           | Realtek HD audio Codec ALC 671                                                   |                        |                      |
| PS/2            | Mouse and keyboard (PS/2) connector in I/O shield                                |                        |                      |
| USB             | 2x USB 3.0                                                                       |                        |                      |
|                 | 9x USB 2.0 (M1)                                                                  |                        |                      |
|                 | 5x USB 2.0 (M2)                                                                  |                        |                      |
| Expansion Slots | 2x PCIe x1 Gen3                                                                  |                        |                      |
|                 | 1x PCIe x16 Gen3                                                                 |                        |                      |
|                 | 1x MiniPCle (on M1 only)                                                         | +mSATA, addi           | tional LPC signals   |
|                 | 1x M.2 M key (PCIe x4/SA                                                         | TA)                    |                      |
|                 | 1x TPM pin header                                                                |                        |                      |
| Motherboard Ex- | 2x Plink2.0 / DVI-D                                                              |                        | Audio:               |
| ternal I/O Con- | 1x LAN (RJ45) + 2x USB3.0                                                        | )                      | Line in (blue)       |
| nectors (at I/O | 1x PS/2 + 2x USB2.0                                                              |                        | Line out (green)     |
| Shield)         | 1x VGA                                                                           |                        | Microphone in (pink) |
|                 | 1x COM                                                                           |                        |                      |

| Internal I/O Con- | 4x USB 2.0 headers supporting 7 total USB (M1)       |
|-------------------|------------------------------------------------------|
| nectors           | 2x USB 2.0 headers supporting 3 total USB (M2)       |
|                   | 1x PCle x16                                          |
|                   | 2x PCle x1                                           |
|                   | 1x MiniPCle                                          |
|                   | 1x M.2                                               |
|                   | 2x DDR4 SODIMM                                       |
|                   | 3x SATA                                              |
|                   | 1x CPU fan 4pin                                      |
|                   | 1x PSU fan 3pin                                      |
|                   | 5x COM header                                        |
|                   | 1x LPT header                                        |
|                   | 1x Chassis intrusion                                 |
|                   | 1x 24pin ATX                                         |
|                   | 1x 4pin ATX                                          |
|                   | 1x TPM header                                        |
|                   | 1x Front panel header                                |
| Other Special     | 1x CMOS clear jumper                                 |
| Features          | 1x PW clear jumper                                   |
|                   | 1x BIOS recovery jumper                              |
| Product Lifecycle | 5 years without changing OS software driver critical |
|                   | components e.g. audio codec, LAN, Super-I/O, Chipset |
| AMT               | Version 11.6 at M1 board only                        |

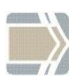

Hardware Monitor The requirements for the hardware monitoring are described in the BIOS chapter Hardware Monitor.

# **Changing the Battery**

The systems are equipped with a lithium battery on the motherboard to ensure data retention, the time and the setup parameters. The battery should be changed approximately every five years.

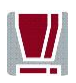

When inserting the new battery, make sure the polarity is correct. This is marked in the socket. Incorrect replacement of the battery may lead to the danger of explosion.

The battery is located in a socket on the Motherboard. To gain access to the battery, proceed as described in the according chapters of your **BEETLE User Manual**.

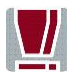

The lithium battery must be replaced only by identical batteries or types recommended by Diebold Nixdorf International.

You can return the used batteries to your Diebold Nixdorf International sales outlet. Batteries containing harmful substances are marked accordingly.

The chemical denotations are as follows: **CD** = Cadmium; **Pb** = Lead, **Li** = Lithium.

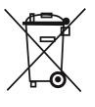

This symbol on a battery tells you that batteries containing harmful substances must not be disposed of as household
 waste. Follow the country specific laws and regulations. Within the
 European Union you are legally bound to return these batteries to the service organization where you purchased the new battery.

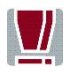

The setup parameters must be reset each time the battery has been changed.

# **UEFI BIOS Setup**

# **UEFI / BIOS General Information**

The classic BIOS was replaced by the "Unified Extensible Firmware Interface (UEFI)". The term "BIOS" is still strongly anchored in the PC and will continue to be used as "UEFI BIOS" in this document.

Some setup settings are displayed differently for the motherboards M1 or M2. This depends on the chipset used on the motherboard, as well as on the use of different processors. In this manual these chipset and processor options are provided with the following hints:

For the dependency to the chipset For the dependency to the processor

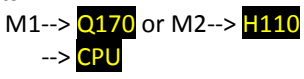

There is also an operating mode that can be switched between "Legacy" and "UEFI". In the "Legacy" mode a Compatibility System Module (CSM) is active that still supports older operating systems. For this purpose, options are switched on or off in the setup.

For the dependency to Legacy mode For the dependency to UEFI mode

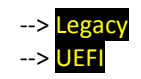

# Information

The mainboard M1.x-Q170-uATX and M2.x-H110-uATX comes with an AMI UEFI BIOS chip that contains the ROM Setup information of your system. This chip serves as an interface between the processor and the rest of the mainboard's components. This section explains the information contained in the Setup program and tells you how to modify the settings according to your system configuration.

Even if you are not prompted to use the Setup program, you might want to change the configuration of your system in the future. For example, you may want to enable the Security Password Feature or make changes to the power management settings. It will then be necessary to reconfigure your system using the BIOS Setup program so that the system can recognize these changes and record them in the NVRAM. All setup data is stored in a non-volatile memory (NVRAM). When you remove the battery, all settings, except the BIOS password, are set to default.

# **Standard UEFI BIOS Version**

The UEFI BIOS ROM of the system holds the Setup utility. When you turn on the system, it will provide you with the opportunity to run this program. This appears during the Power-On Self-Test (POST). Press <F2> or click setup in the upper right corner to call the Setup utility. If you missed the opportunity to pressing the mentioned key, POST will continue with its test routines, thus preventing you from calling Setup. If you still need to call Setup, reset the system by pressing <Ctrl> + <Alt> + <Del>. You can also restart by turning the system off and then on again. But do so only if the first method fails.

If you like to change the boot order only once, you can press the <F10> key or click on BBS in the upper right corner during the POST is running. At the end you will see a Pop-Up window with all the devices the system has found. With the keys <UP> and <DOWN> you select the boot device.

The Setup program has been designed to make it as easy as possible. It is a menu-driven program, which means you can scroll through the various sub-menus and make your selections among the predetermined choices. You can also use the mouse or the touch screen to navigate through the menus.

When you invoke Setup, the main program screen will appear. Read more about the Setup entries on the following pages.

Because the UEFI BIOS software is constantly being updated, the following UEFI BIOS screens and descriptions are for reference purposes only and may not reflect your UEFI BIOS screens exactly.

# **UEFI BIOS Menu Bar**

Press the ON/OFF button until a beep is emitted. Press then the F2 button to start the BIOS menu. The top of the screen has a menu bar with the following sections:

| Info        | Use this menu for information only                      |
|-------------|---------------------------------------------------------|
| Main        | Use this menu to make changes to the basic system       |
|             | configuration.                                          |
| Advanced    | Use this menu to enable and make changes to the ad-     |
|             | vanced features.                                        |
| Security    | Use this menu to enable a supervisor or user password   |
|             | and Intrusion Detection.                                |
| Power       | Use this menu to configure the chipset specific options |
| Event Logs  | Use this menu to change the Smbios Log configuration.   |
| Boot        | Use this menu to configure the default system device    |
|             | used to locate and load the Operating System.           |
| Save & Exit | Use this menu to exit the current menu or specify how   |
|             | to exit the Setup program.                              |

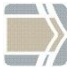

To access the menu bar items, press the right or left arrow key on the keyboard until the desired item is highlighted. on the keyboard until the desired item is highlighted.

# Legend Screen

The right frame displays the key legend. The keys in the legend frame allow you to navigate through the various setup menus. The following table lists the keys found in the legend with their corresponding alternates and functions.

| Navigation Key(s)                          | Description of Functions                      |
|--------------------------------------------|-----------------------------------------------|
| $\leftarrow$ or $\rightarrow$ (keypad ar-  | Select the menu item to the left or right.    |
| rows)                                      |                                               |
| $\uparrow$ or $\downarrow$ (keypad arrows) | Moves the highlight up or down between        |
|                                            | fields.                                       |
| Enter                                      | Move into sub menu or change selected         |
|                                            | menu items                                    |
| + (plus key) - (minus                      | Change field contents.                        |
| key)                                       |                                               |
| <tab></tab>                                | Jumps from one field to the next.             |
| <f1></f1>                                  | Opens a general Help Screen with extended     |
|                                            | information.                                  |
| <f2></f2>                                  | Load previous values (Load last saved values) |
| <f3></f3>                                  | Load optimized values (Factory reset)         |
| <f4></f4>                                  | Saves changes and exits Setup.                |
| <esc></esc>                                | Opens a windows to select between exit and    |
|                                            | return to setup                               |

# **General Help**

In addition to the Item Specific Help window, the UEFI BIOS setup program also provides a General Help screen. This screen can be called from any menu by simply pressing <F1>. The General Help screen lists the legend keys with their corresponding alternates and functions.

# **Scroll Bar**

When a scroll bar appears to the right of a help window, it indicates that there is more information to be displayed that will not fit in the window. Use <PgUp> and <PgDn> or the up and down keys to scroll through the entire help document.

Press <Home> to display the first page, press <End> to reach the last page. To exit the help window, press the <Enter> or <Esc> key.

# Sub-Menu

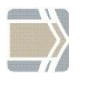

Note that a right pointer symbol " $\geq$ " appears left of certain fields. This pointer indicates that a sub-menu can be launched from this field. A sub-menu contains additional options for a field parameter.

To call a sub-menu, simply move the highlight to the field and press <Enter>. The sub-menu then will appear immediately. Use the legend keys to enter values and move from field to field within a sub-menu just as you would do within a menu. Use the <Esc> key to return to the main menu.

Take some time to familiarize yourself with each of the legend keys and their corresponding functions. Practice navigating through the various menus and sub-menus. If you accidentally make unwanted changes to any of the fields, use the set default hot key <F3>. While moving around through the Setup program, note that explanations appear in the Item Specific Help window located to the right side of each menu. This window displays the help text for the currently highlighted field.

# **Info Screen**

| wincor Hixdori                                                             | THIO FAYE                                                      |                                                                                             |
|----------------------------------------------------------------------------|----------------------------------------------------------------|---------------------------------------------------------------------------------------------|
| Platforn:<br>Chipset:<br>Board Revision<br>BIOS Revision<br>Build Date and | Retail<br>H110<br>: O<br>R1.6<br>Time                          |                                                                                             |
| LAN 1: MAC Add<br>UUID                                                     | ress 90:18:0E:C8:8C:DF<br>C8587A30-0F3C-F044-8D34-5973AA30A1E4 |                                                                                             |
| System:<br>Product Name<br>Version Name<br>System Serial                   | BEETLE /MIII                                                   | →+: Select Screen<br>11/Click: Select Item<br>ExterN1 Stick: Select                         |
| Mainboard:<br>Product Name<br>Honoion Namo                                 | M2.0-H110-uATX                                                 | <pre>r/ter/Joi Click: Select +/-: Change Opt. F1: General Help F2: Description Usings</pre> |
| Board Serial                                                               | 52469684                                                       | F3: Optimized Defaults<br>F4: Save & Exit                                                   |
| Power Supply:<br>Device Name<br>Device Serial                              |                                                                | ESC/Right Click: Exit                                                                       |

When the Setup program is accessed, the following info screen appears:

This screen is for information only. There is nothing that could be changed within Setup. All information is intended to facilitate the support of your system.

#### **BIOS Revision:**

The UEFI BIOS version is displayed in the format Rxx.yy.zz

| хх | Core Version, never changes                |
|----|--------------------------------------------|
| уу | Release Version, changes with every update |
| ZZ | Internal Release, for tests only           |

The UEFI BIOS Date is displayed the date of release in international format: MM/DD/YYYY

#### LAN1 MAC Address:

The Ethernet MAC-Address of the on board LAN Controller is displayed at this line if this device is enabled.

#### **UUID Info:**

A UUID is an identifier standard used in software construction, standardized by the Open Software Foundation. The intent of UUIDs is to enable distributed systems to uniquely identify information without significant central coordination.

#### **Product Name:**

This text is fixed for your mainboard with standard UEFI BIOS. This board is called "M1.x-Q170-uATX" or "M2.x- H110-uATX"

#### System, Mainboard, Power Supply:

The default placeholders may be replaced by specific data from factory, describing configuration, serial number etc. for each device.

# Main Menu

The Main Menu is entered, to determine the basic system configuration and to provide an overview. Some of the parameters are only available under certain conditions.

| Aptio Setup Utilit<br>Info Main Advanced Security                                | y - Copyright (C) 2019 Americ<br>Power Event Logs Boot Sau | can Megatrends, Inc.<br>De & Exit                                                                                                    |
|----------------------------------------------------------------------------------|------------------------------------------------------------|----------------------------------------------------------------------------------------------------|
| BIOS Information<br>BIOS Vendor<br>Core Version<br>Compliancy                    | American Megatrends<br>5.0.0.12<br>UEFI 2.5; PI 1.4        | This submenu provides details<br>on the system configuration                                                                                                    |
| <ul> <li>System Information</li> <li>Open Source Software License Inf</li> </ul> | ormation                                                   |                                                                                                    |
| System Language                                                                  | (English)                                                  |                                                                                                    |
| System Date<br>System Time                                                       | [Fri 03/15/2019]<br>[15:27:04]                             |                                                                                                    |
| Access Level                                                                     | Administrator                                              | ••: Select Screen<br>IV/Click: Select Hen<br>Enter/Dh Click: Select<br>v/-: Change Opt.<br>Fl: General Help<br>E2: Previous Values<br>F3: Optimized Defaults<br>F4: Save & Exit<br>ESC/Right Click: Exit |
| Hersion 2 18 1263                                                                | Commindet (C) 2019 American                                | n Megatrends Inc                                                                                                    |

# **System Information**

The System Information submenu gives you an overview of the system configuration. This includes information about the CPU, memory and LAN configuration.

# **Open source software license information**

This submenu provides the licence information for the open source software that is used in this system board.

# System Language

Specifies the language used in the BIOS Setup.

# System date

Set the date. Use Tab to switch between date elements. Default ranges: Year: 2005-2099 Days: dependent on month

# System time

Set the time. Use Tab to switch between time elements.

# **Advanced Menu**

The advanced functions which are available to the system are configured in this menu for the advanced system configuration.

Only change the default settings if required for a special purpose.

Incorrect settings can cause malfunctions.

| Thro nath havancea becarrey rower sector sogs soor sac                                                                                                    |                                                                                                    |
|----------------------------------------------------------------------------------------------------|----------------------------------------------------------------------------------------------------|
| Advanced<br>• Dubeard Devices Configuration<br>• CPU Configuration<br>• Drive Configuration<br>• SWART Settings<br>• CSM Configuration<br>• USB Configuration<br>• USB Configuration<br>• Super 10 Configuration<br>• Super 10 Configuration | Onboard Devices Configuration                                                                                                    |
| • OMT Configuration<br>Metury Stack Configuration<br>• Graphics Configuration<br>• ACPI Settings<br>• DEM Settings<br>• Intel (8) Ethernet Connection (2) I219-U - 90:18:0E:CB:8C:DF                                                         | ••: Select Screen<br>11/Click: Select Iten<br>Enter/Dbi Click: Select<br>•/-: Change Opt.<br>F1: General Help<br>F2: Previous Unlues<br>F3: Optimized Defaults<br>F4: Save & Exit<br>ESC/Right Click: Exit |

# **Onboard Devices Configuration**

Opens the submenu to configure devices on the system board. Some of them are only available under certain conditions.

| Aptio Setup Utility<br>Advanced         | - Copyright (C)         | 2019 American  | Megatrends,                                                                                                    | Inc.                                                                                             | SC .        | ш  |
|-----------------------------------------|-------------------------|----------------|----------------------------------------------------------------------------------------------------|--------------------------------------------------------------------------------------------------|-------------|----|
| Onboard Devices Configuration           |                         |                | Enable displ                                                                                                    | lay output                                                                                       | to<br>COM w | mt |
| Display Output to COM<br>LAN Controller | (Disabled)<br>(Enabled) |                | device come                                                                                                    | cteu to a                                                                                        | con p       | лс |
| Audio Configuration<br>Azalia HD Audio  | [Enabled]               |                |                                                                                                    |                                                                                                  |             |    |
|                                         |                         |                |                                                                                                    |                                                                                                  |             |    |
|                                         | ţ                       |                | ++: Select S<br>14/Click: Se<br>Enter/Dbi Cl<br>+/-: Change<br>F1: General<br>F2: Previous<br>F3: Optimize<br>F4: Save 8 I<br>ESC/Right Cl | Screen<br>Flect Iten<br>Lick: Sele<br>Opt.<br>Help<br>& Ualues<br>d Default<br>Xit<br>Lick: Exit | ct<br>s     |    |
| Version 2.18.1263.                      | Comuniant (C) 2         | 019 American M | egatrends, Ir                                                                                                    | ю.                                                                                               |             |    |

## Display Output to COM [Disabled]

Enable display output to device connected to a COM port.

## LAN Controller [Enabled]

Specifies whether the LAN controller on the system board is available.

| Enabled  | The LAN controller on the system board is available.     |
|----------|----------------------------------------------------------|
| Disabled | The LAN Controller on the system board is not available. |

## Azalia HD Audio [Enabled]

Allows the onboard Azalia HD (High Definition) audio controller to be enabled.

| Enabled  | The onboard audio controller is enabled.  |
|----------|-------------------------------------------|
| Disabled | The onboard audio controller is disabled. |

# **CPU Configuration**

Opens the CPU Configuration submenu. Some of the parameters are only available under certain conditions.

| CPU Configuration                                                                                                    |                                                                                                    | Number of cores to enable in each processor package                                                                                                    |
|----------------------------------------------------------------------------------------------------|----------------------------------------------------------------------------------------------------|----------------------------------------------------------------------------------------------------|
| Active Processor Cores<br>Intel Virtualization Technology<br>VT-4<br>Intel TXT Support<br>SU Guard Extensions (SGO)<br>Enhanced SpeedStep<br>Turbo Node<br>Aperture Size<br>CRU AES | (A) 11<br>[Enabled]<br>[Enabled]<br>[Disabled]<br>[Software Controlled]<br>[Enabled]<br>[Enabled]<br>[Z56HB]<br>[Enabled] | call processor parkage.                                                                                                    |
|                                                                                                    | h <sub>k</sub>                                                                                                    | ++: Select Screen<br>TL/Click: Select Iten<br>Enter/Dhl Click: Select<br>+/- (Chauge Opt.<br>E1: General Help<br>E2: Previous Values<br>E3: Optimized Defaults<br>F4: Save & Exit<br>ESC/Right Click: Exit |

# CPU Active Processor Cores [All]

On processors which contain multiple processor cores, the number of active processor cores can be limited. Inactive processor cores will not be used and are hidden from the operating system.

All available processor cores are active and can be used.

1... Only the selected number of processor cores is active. The other processor cores are disabled.

The choice made here allows possible problems with certain software packages or system licences to be solved.

## Intel Virtualization Technology [Enabled]

Used to support the visualisation of platform hardware and multiple software environments. Based on Virtual Machine Extensions (VMX), to support the application of multiple software environments under the use of virtual computers.

The virtualisation technology enhances the processor support for virtualisation purposes on the over 16 bit and 32 bit protected modes and on the Intel<sup>®</sup> Extended Memory 64 Technology (EM64T) mode. In active mode, a Virtual Machine Monitor (VMM) can use the additional performance features of the Vanderpool Technology Hardware.

Disabled A Virtual Machine Monitor (VMM) cannot use the additional performance features of the hardware.

Enabled A VMM can use the additional performance features of the hardware.

## VT-d [Enabled]

Enable/Disable Intel Virtualisation Technology for Directed I/O (VT-d) by reporting the I/O device assignment to VMM through DMAR ACPI Tables.

## SW Guard Extensions (SGX) [Software Controlled]

Enable/Disable Software Guard Extensions (SGX).

#### Enhanced SpeedStep [Enabled]

When enabled, OS sets CPU frequency according load. When disabled, CPU frequency is set at max non-turbo.

## **CPU** Turbo Mode [Enabled]

Turbo mode allows a CPU logical processor to execute a higher frequency when enough power is available not exceed CPU defined limits.

#### Aperture Size [256 MB]

Select the Aparture Size Note: Above 4GB MMIO BIOS assignment is automatically enabled when selecting 2048MB aperture. To use this feature, please disable CSM Support.

#### CPU AES [Enabled]

Enable/Disable AES (Advanced Encryption Standard).

# **Drive Configuration**

| Aptio Setup Utility -<br>Advanced                                                                                                    | Copyright (C) 2019 American                                                                                                   | Megatrends, Inc.                                                                                                    |
|----------------------------------------------------------------------------------------------------|----------------------------------------------------------------------------------------------------|----------------------------------------------------------------------------------------------------|
| Drive Configuration<br>OffBoard Controller Configuration<br>No controller present<br>DuBoard SATA Configuration<br>SATA hort 0 (white)<br>SATA Port 0 (white)<br>SATA Port 1 (blue)<br>SATA Port 1 (blue)<br>SATA Port 3 (sATA)<br>SATA Port 3 (sATA)<br>SATA Port 4 (H-2) | GHCI Hodel<br>Not Installed<br>Not Installed<br>Not Installed<br>Not Installed<br>Not Installed<br>Not Insta <sub>t</sub> led | This will configure the mode<br>of the SMTA controller.                                                                                                    |
| Hana Law 2 10 1262 C.                                                                                                    | municipal (C) 2019 American M                                                                                                 | International International In |

# Q170 SATA Mode [AHCI Mode]

This will configure the mode of the SATA controllers. Possible options are AHCI or RAID mode.

This option is not available for chipset H110.

# **SMART Settings**

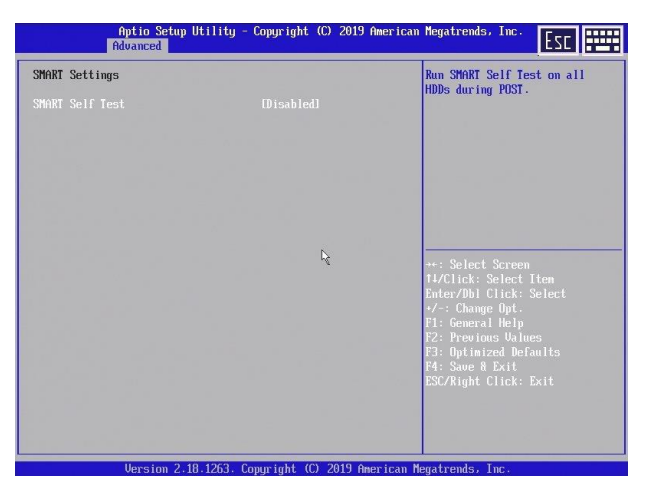

## Smart Self Test [Disabled]

Run SMART Self Test on all HDDs during POST.

# **CSM Configuration**

Opens the submenu for configuring the Compatibility Support Module (CSM).

This submenu is only available if Secure Boot Control is disabled under Setup -> Security -> Secure Boot Configuration.

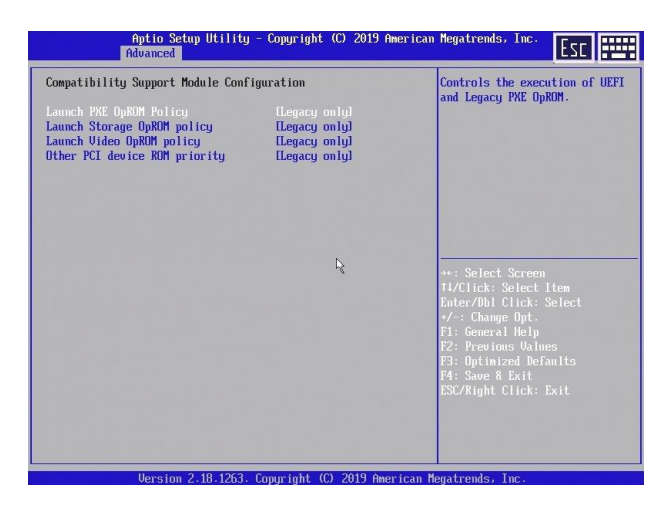

# Launch PXE OpROM Policy [Legacy only]

Controls the execution of UEFI and Legacy PXE OpROM.

## Launch Storage OpROM Policy [Legacy only]

Controls the execution of UEFI and Legacy Storage OpROM.

#### Launch Storage OpROM Policy [Legacy only]

Controls the execution of UEFI and Legacy Video OpROM.

## Other PCI device ROM priority [Legacy only]

For PCI devices other than Network, Mass storage or Video defines which OpROM to launch.

# **Trusted Computing**

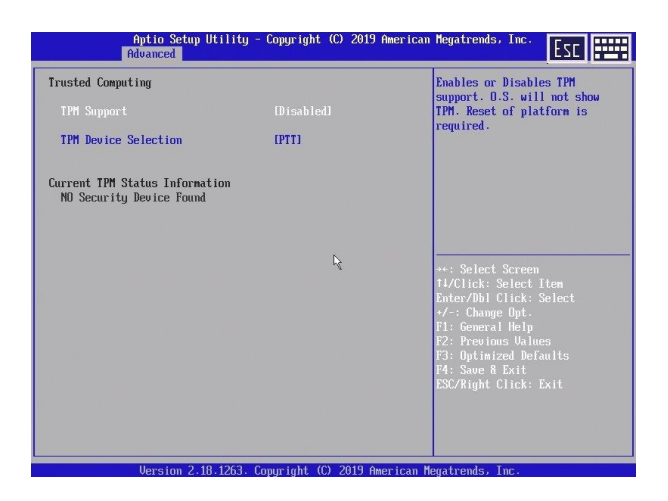

## **TPM Support [Disabled]**

Enables or disables TPM support. O.S. will not show TPM. Reset of platform is required.

#### **TPM Device Selection [PTT]**

Selects TPM device: PTT or dTPM.

| PTT      | Enables PTT in SkuMgr                                                        |
|----------|------------------------------------------------------------------------------|
| dTPM 1.2 | Disables PTT in SkuMgr                                                       |
|          | Warning! PTT/dTPM will be disabled and all data saved<br>on it will be lost. |

### TPM enabled and device PTT

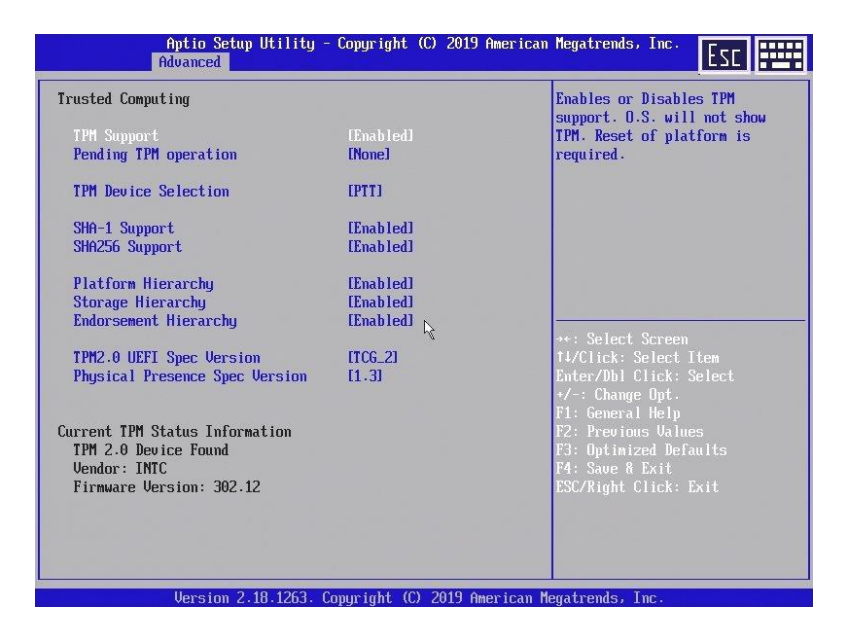

## SHA-1 Support [Enabled]

Enable or disable SHA-1 PCR Bank.

## SHA256 Support [Enabled]

Enable or disable SHA256 PCR Bank.

## Platform Hierachy [Enabled]

Enable or disable the TPM ownership hierarchy for platform protection.

#### Storage Hierachy [Enabled]

Enable or disable the TPM ownership hierarchy for general cryptographic usage.

## Endorsement Hierachy [Enabled]

Enable or disable the TPM ownership hierarchy for privacy control.

# TPM 2.0 UEFI Spec Version [TCG\_2]

Select the TCG2 specification version support. TCG\_1\_2: Compatible mode for Windows 8 or 10 TCG\_2 : Compatible mode for Windows 10 or later

# Physical Presence Spec Version [1.3]

Support the operating system with PPI specification version 1.2 or 1.3. Please note that some HCK tests might not support PPI version 1.3

# **USB** Configuration

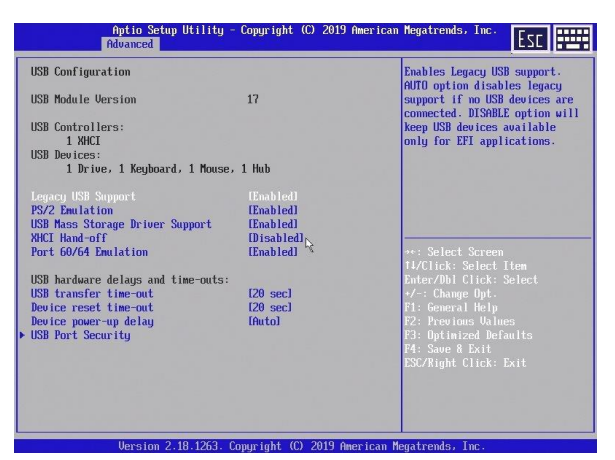

#### **USB** Devices

Shows the number of available USB devices, USB keyboards, USB mice and USB hubs.

#### Legacy USB Support [Enabled]

Specifies whether legacy USB support is available. This function should always be enabled or set to Auto so that the operating system can be booted from a USB device if required.

| Disabled | Legacy USB support is not available. A USB keyboard or USB mouse can only be used if this is supported by the |
|----------|----------------------------------------------------------------------------------------------------|
|          | operating system. Booting the operating system from a                                                         |
|          | USB device is not possible.                                                                                   |
| Enabled  | Legacy USB support is available. A USB keyboard or                                                            |
|          | USB mouse can also be used if the operating system                                                            |
|          | does not support USB. Booting the operating system                                                            |
|          | from a USB device is possible.                                                                                |
| Auto     | Legacy USB support will be disabled if no USB devices                                                         |
|          | are connected.                                                                                                |

## PS/2 Emulation [Enabled]

Emulates PS/2 Keyboard and Mouse. This allows USB Keyboard and Mouse to be used in OS like Windows 7 that do not support XHCI natively.

## USB Mass Storage Driver Support [Enabled]

Enable/Disable USB Mass Storage Driver Support.

## XHCI Hand-off [Disabled]

This is a workaround for OSes without XHCI hand-off support. The XHCI ownership change should be claimed by XHCI driver.

## Port 60/64 Emulation [Enabled]

Enables I/O port 60h/64h emulation support. This should be enabled for the complete USB keyboard legacy support for non-USB aware OSes.

## USB transfer time-out [20 sec]

The time-out value for Control, Bulk and Interrupt transfers.

### Device reset time-out [20 sec]

USB mass storage device Start Unit command time-out.

## Device power-up delay [Auto]

Maximum time the device will take before it properly reports itself to the Host Controller. AUTO uses default value time: for a Root port it is 100 ms, for a Hub port, the delay is taken from Hub descriptor.

## **USB Port Security**

Configures USB ports according to device classes. Any disabled USB ports are also not available under the operating system.

# **Hardware Monitor**

|                                                             | Aptio Setup Utility ·<br>Advanced | - Copyright (C) 20                        | 19 American | Megatrends,                                             | Inc.                                  | Esc | === |
|-------------------------------------------------------------|-----------------------------------|-------------------------------------------|-------------|---------------------------------------------------------|---------------------------------------|-----|-----|
| HW-Monitor                                                  |                                   |                                           |             |                                                         |                                       |     |     |
| Controller<br>Chassis Type<br>Firmware Vers<br>SMCS Version | ion                               | Achelois<br>0<br>7<br>5                   |             |                                                         |                                       |     |     |
| Iemperatures                                                |                                   |                                           |             |                                                         |                                       |     |     |
| Graphics<br>PECI CPU0                                       |                                   | 29 °C / 84 °F<br>38 °C / 100 °F           |             |                                                         |                                       |     |     |
| Fans                                                        |                                   | P <sub>e</sub>                            |             | ++: Select                                              | Screen                                |     |     |
| CPU<br>PSU                                                  |                                   | 0 rpn<br>2089 rpn                         |             | 14/Click: S<br>Enter/Dbl C                              |                                       |     |     |
| Voltages                                                    |                                   |                                           |             | F1: General                                             | Help                                  |     |     |
| U_IN (50)<br>ANALOG 3.30<br>UCC 3.30<br>U_IN (120)          |                                   | 5240 nU<br>3308 nU<br>3405 nU<br>12237 nU |             | F2: Previou<br>F3: Optimiz<br>F4: Save &<br>ESC/Right C | s Value<br>ed Defa<br>Exit<br>lick: E |     |     |
| 3.30 AUX<br>VBAT 3.00                                       |                                   | 3276 mU<br>3084 mU                        |             |                                                         |                                       |     |     |
|                                                             | Version 2.18.1263. 0              | Copyright (C) 2019                        | American Me | gatrends, I                                             | nc .                                  |     |     |

Get here information about the system health status.

# **Super IO Configuration**

See the configuration settings for serial and choose the configuration of parallel ports.

| Aptio Setup Utility -<br>Advanced                                                                                                    | Copyright (C) 2019 Am  | merican Megatrends, Inc.                                                                                                    |
|----------------------------------------------------------------------------------------------------|------------------------|----------------------------------------------------------------------------------------------------|
| Super IO Configuration<br>> Serial Port 1 Configuration<br>> Serial Port 2 Configuration<br>> Serial Port 3 Configuration<br>> Serial Port 4 Configuration<br>> Serial Port 6 Configuration<br>> Serial Port 6 Configuration<br>> Parallel Port Configuration |                        | Set Parameters of Serial Port<br>1 (CDMA)                                                                                                    |
|                                                                                                    | łs.                    | <ul> <li>*:: Select Screen</li> <li>11/Click: Select Hen</li> <li>EnteryPhil Click: Select</li> <li>*/-: Change Opt.</li> <li>F1: General Help</li> <li>F2: Previous Values</li> <li>F3: Optimized Defaults</li> <li>F4: Save &amp; Earlt</li> <li>ESC/Right Click: Earlt</li> </ul> |
| Version 2.18.1263. C                                                                                                    | opyright (C) 2019 Amer | rican Megatrends, Inc.                                                                                                    |

## **Serial Port Configuration**

Serial ports 2-6 can be disabled.

# **Parallel Port**

| Disabled | The parallel port is not available. |
|----------|-------------------------------------|
| Enabled  | The parallel port is available.     |

#### Device Mode

Change here the printer port mode:

| STP Printer Mode     |
|----------------------|
| SPP Mode             |
| EPP 1.9 and SPP Mode |
| EPP 1.7 and SPP Mode |

# **Serial Port Console Redirection**

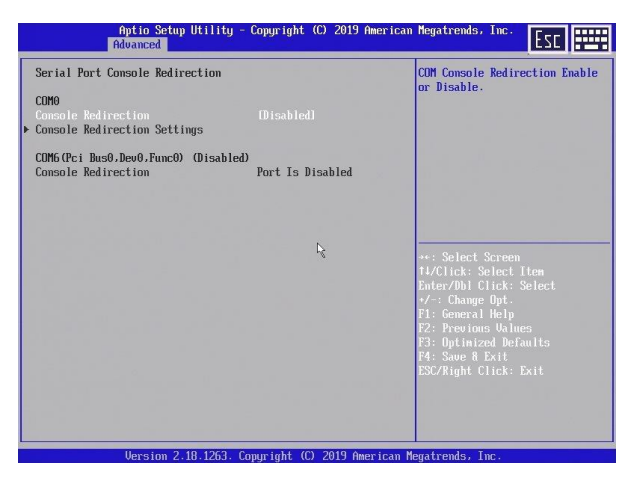

# **Console Redirection [Disabled]**

Enable or disable the COM Console Redirection.

# **AMT Configuration**

Opens the submenu to configure Intel® Active Management Technology.

| AMT Configuration ME Version 11.8 Intel AMT USB Provisioning of AMT USB Provisioning of AMT Ussa BIOS Hot Key pressed Disable ME Disable ME Unconfig on RTC Clear Hide Unconfigure ME Confirmation Disa Hide Unconfigure ME Confirmation Disa                                                                                                    | Enable/Disable Intel (R)<br>Active Management Technol<br>BIOS Extension<br>Note : HMTH H/V is always<br>enabled.<br>This option just controls<br>abled1<br>abled1<br>bled1<br>bled1<br>abled1<br>abled1<br>abled1<br>abled1<br>abled1<br>abled1<br>abled1<br>abled1<br>abled1<br>abled1<br>abled1                                                                                                    | ogy<br>the |
|----------------------------------------------------------------------------------------------------|----------------------------------------------------------------------------------------------------|------------|
| ME Version     11.8-       Entel MI     Entel       USB Provisioning of ANT     Disa       Un-Configure ME     Disa       BIOS Hot Key pressed     Disa       Disable ME     Disa       ME Unconfig on RTC Clear     Enab       Mide Unconfigure ME Confirmation     Disa       Prompt     Prompt                                                                                                    | 1.55.3510 BIOS Extension.<br>Note : HMT H/V is always<br>enabled.<br>abled1 This option just controls<br>abled1 BIOS extension execution.<br>abled1<br>bled1<br>abled1<br>abled1<br>abled1                                                                                                    | the        |
| Lakel AMI         East           USB Provisioning of AMI         Disa           Un-Configure ME         Disa           BIUS Hot Key pressed         Disa           Disable ME         Disa           Mc Unconfig on RTC Clear         Enable           Mide Unconfigure ME Confirmation         Disa           Prompt         Disa                                                                                                    | bledl enabled. This option just controls abledl This option just controls abledl BIOS extension execution. abledl bledl abledl abledl abledl abledl bledl enabledl bledl enabledl bledl enabledl bledl enabledl bledl enabledl bledl enabledl bledl enabledl bledl enabledl bledl enabledl enabledl | the        |
| USB Provisioning of MT Diss<br>but-Configure ME Diss<br>BIOS Hot Key pressed Diss<br>Disable ME Diss<br>ME Unconfig on RTC Clear Ebad<br>Disble MF Ni Lage Ne-Flash Diss<br>Hide Unconfigure ME Confirmation Diss<br>Prompt                                                                                                    | abled1 This option just controls<br>abled1 BIOS extension execution.<br>abled1<br>abled1<br>abled1<br>abled1<br>abled1.                                                                                                    | the        |
| Un-Configure ME Disa<br>BLOS Hot Key pressed Disa<br>Disable ME Disa<br>NE Unconfig on RTC Clear Enab<br>Me FV Inage Re-Flash Disa<br>Hide Unconfigure ME Confirmation Disa<br>Prompt                                                                                                    | abled1 BIOS extension execution.<br>abled1 abled1<br>bled1<br>abled1 abled1 abled1 abled1                                                                                                    |            |
| BIOS Hot Key pressed Disa<br>Disable ME Disa<br>ME Unconfig on RTC Clear Enab<br>Ne PN Image Re-Flash<br>Hide Unconfigure ME Confirmation<br>Disa<br>Prompt                                                                                                    | abled]<br>abled]<br>bled]<br>abled]<br>abled]                                                                                                    |            |
| Disable ME Disa<br>ME Unconfig on RTC Clear Enab<br>Me TV Inage Re-Flash Disa<br>Hide Unconfigure ME Confirmation Disa<br>Prompt                                                                                                    | abled]<br>bledl<br>abledl<br>abledl <sub>Ds</sub>                                                                                                    |            |
| ME Unconfig on RTC Clear IEnab<br>Me FW Image Re-Flash IDisa<br>Hide Unconfigure ME Confirmation IDisa<br>Prompt                                                                                                    | bledl<br>abledl<br>abledl                                                                                                    |            |
| Me FW Image Re-Flash Disa<br>Hide Unconfigure ME Confirmation Disa<br>Prompt                                                                                                    | abledl                                                                                                    |            |
| Hide Unconfigure ME Confirmation IDisa<br>Prompt                                                                                                    | abledl                                                                                                    |            |
| Prompt                                                                                                    |                                                                                                    |            |
| A DECEMBER OF A DECEMBER OF A | >++: Select Screen                                                                                                    |            |
| MEBx Selection Screen Disa                                                                                                    | abled] 14/Click: Select Item                                                                                                    |            |
| PET Progress IEnab                                                                                                    | bledl Enter/Dbl Click: Select                                                                                                    |            |
| ASF support IEnab                                                                                                    | bledl •/-: Change Opt.                                                                                                    |            |
|                                                                                                    | F1: General Help                                                                                                    |            |
| WatchDog IDisa                                                                                                    | abled] F2: Previous Values                                                                                                    |            |
| US Timer 0                                                                                                    | F3: Uptimized Delaults                                                                                                    |            |
| BIUS Timer 0                                                                                                    | F4: Save & Exit                                                                                                    |            |
| Activate Remote Assistance Process IDisa                                                                                                    | abledI ESC/Right Click: Exit                                                                                                    |            |
| CIXH I imeout 0                                                                                                    |                                                                                                    |            |

#### **ME Version**

Shows the current AMT/ME version.

# Intel AMT [Enabled]

Enables/Disables Intel (R) Active Management Technology BIOS Extension.

iAMT H/W is always enabled. This option simply controls the execution of the BIOS Extension.

## USB Provisioning of AMT [Disabled]

Enables/disables AMT-USB provisioning.

## **Unconfigure ME** [Disabled]

If this option is enabled, an MBEx (Management Engine BIOS eXtension) query occurs at the next reboot to establish whether the AMT/ME configuration should be reset to the default values.

Disabled Do not change the AMT/ME configuration. Enabled Start the reset of the AMT/ME configuration. The option is then automatically reset to Disabled.

## **BIOS Hot Key pressed [Disabled]**

Select Enabled to automatically enter MEBX Setup once during next POST.

## ME Unconfigure on RTC Confirmation [Enabled]

When disabled ME will not be unconfigured on RTC Clear.

## ME FW Image Re-Flash [Disabled]

Enable/Disable ME FW Image Re-Flash function.

# Hide Unconfigure ME Confirmation Prompt [Disabled]

OEMFlag Bit 6: Hide Unconfigure ME configuration prompt when attempting ME unconfiguration.

## **MEBx Selection Screen [Disabled]**

OEMFlag Bit 2:

Enable MEBx selection screen with 2 options:

Press 1 to initiate a remote connection

Note:

Network Access must be activated from MEBx Setup for this screen to be displayed.

# PET Progress [Enabled]

Enable/Disable PET events progress to receive PET events.

## ASF support [Enabled]

Enable/Disable Alert Standard Format support.

# WatchDog [Disabled]

Enable/Disable WatchDog timer.

# **Network Stack Configuration**

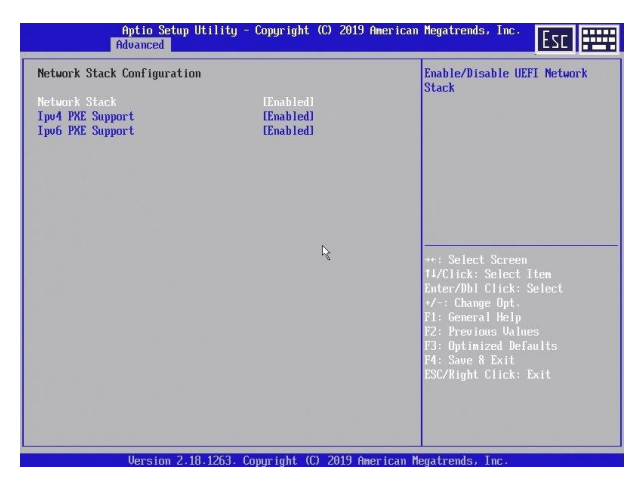

## Network Stack [Enabled]

Enable/Disable UEFI Network Stack.

#### Ipv4 PXE Support [Enabled]

Enable Ipv4 PXE Boot Support. If disabled IPV4 PXE boot option will not be created.

## Ipv6 PXE Support [Enabled]

Enable Ipv6 PXE Boot Support. If disabled IPV6 PXE boot option will not be created.

# **Graphics Configuration**

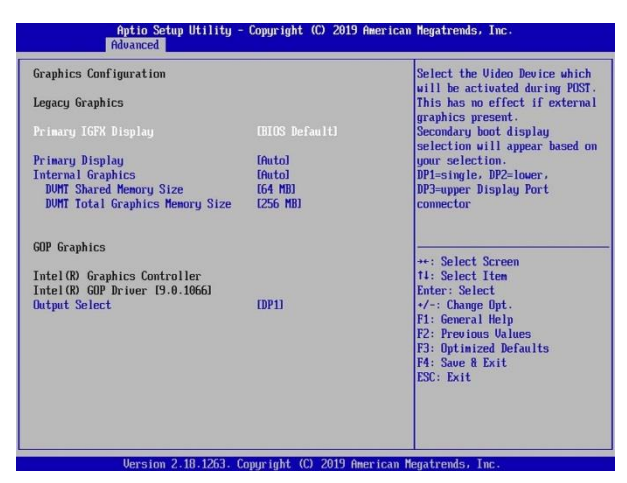

#### **Primary IGFX Display**

Select the Video Output Device which will be activated during POST. This has no effect if an external graphics card is present.

| BIOS Default | POST on all screens                      |
|--------------|------------------------------------------|
| Display 1    | POST on display 1 only                   |
| Display 2    | POST on display 2 only                   |
| VGA          | POST on VGA display only;                |
|              | possibility to mount a secondary display |

If other than BIOS default is selected, you can specify an additional secondary sceen.

#### **Primary Display**

Selects which graphics controller has connected the primary display.

#### **Internal Graphics**

The BIOS detects automatically if the internal graphics controller can be disabled, but it can manually be forced to enabled or disabled.

#### **DVMT Shared Memory Size**

Select DVMT 5.0 pre-allocated (fixed) memory size used by the internal graphics controller.

#### **DVMT Total Graphics Memory Size**

Select DVMT 5.0 total memory size used by the internal graphics controller.

**UEFI** The following option is only available if the option *Launch Video OpROM Policy* is set to [UEFI only]

## **GOP Graphics**

## Output Select [DP1]

This option enables the chosen display. Only connected displays are available

# **ACPI Settings**

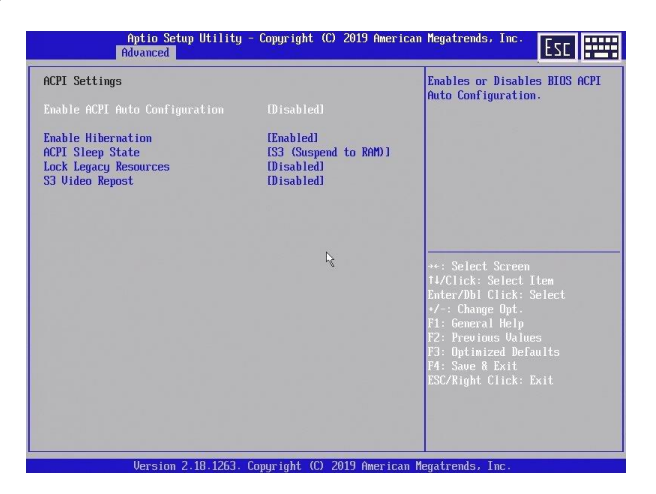

#### **Enable ACPI Auto Configuration [Disabled]**

Being an ACPI BIOS system, the operating system is allowed to control the Power Management features of the computer and the setting for Advanced Power Management (APM) BIOS mode are ignored. Not all operating systems support ACPI BIOS mode.

#### **Enable Hibernation [Enabled]**

Enables or Disables System ability to Hibernate (OS/S4 Sleep State). This option may not be effective with some operating systems.

#### ACPI Sleep Sate [S3 (Suspend to RAM)]

Select the highest ACPI sleep state the system will enter when SUSPEND button is pressed.

#### Lock Legacy Resources [Disabled]

Enables or Disables Lock Legacy Resources.

#### S3 Video Repost [Disabled]

Enable or Disable S3 Video Repost.

# **OEM Settings**

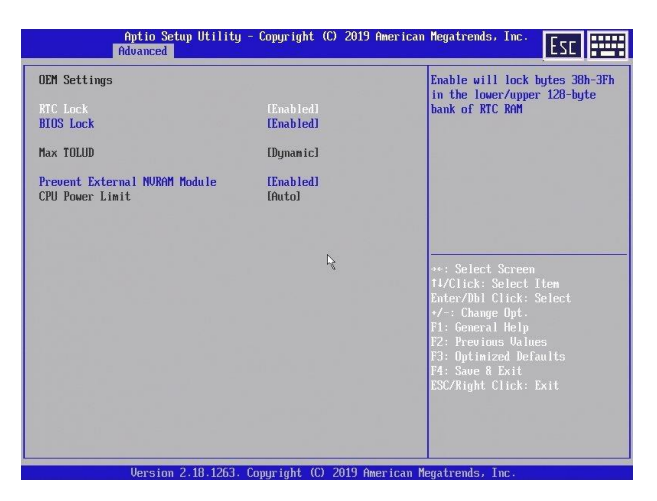

# **RTC Lock [Enabled]**

Enable will lock bytes 38h-3Fh in the lower/upper 128-byte bank of RTC RAM.

## **BIOS Lock [Enabled]**

Enable/Disable the PCH BIOS Lock Enable feature. Required to be enabled to ensure SMM protection of flash

#### Prevent External NVRAM Module [Enabled]

For using NVRAM set to Disabled.
# **Intel Ethernet Connection**

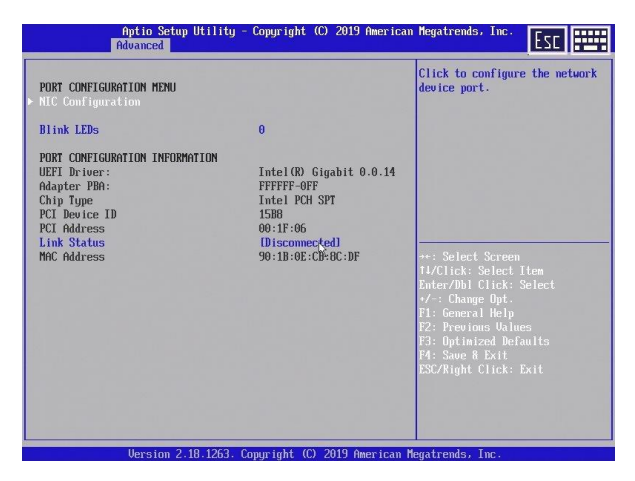

## **NIC Configuration**

Click to configure the network device port.

| Aptio<br>Advanc           | ) Setup Utility - Copyright (C) 2019 Americ<br><mark>ed</mark> | an Megatrends, Inc.                                                                                                    |
|---------------------------|----------------------------------------------------------------|----------------------------------------------------------------------------------------------------|
| Link Speed<br>Wake On LAM | feato Negotiated)<br>(Enabled)                                 | Specifies the port speed used<br>for the selected boot protocol.                                                                                                    |
|                           |                                                                | ++: Select Screen<br>11: Select Iten<br>Enter: Select<br>+/-: Change Opt.<br>F1: General Help<br>F2: Previous Values<br>F3: Optimized Defaults<br>F4: Save # Exit<br>ESC: Exit |
|                           | ten 3 40 4363 . Committel (0) 3040 American                    |                                                                                                    |

#### Link Speed [Auto negotiated]

Specifies the port speed for the selected boot protocol.Options: 10 Mbps Half, 10 Mbps Full, 100 Mbps Half, 10 Mbps Full

# Wake on LAN [Enabled]

Enables power on of the system via LAN.

Note that configuring Wake on LAN in the operating system does not change the value of this settings but does override the behaviour of Wake on LAN in OS controlled power states.

# Security

| Aptio Setup Util<br>Info Main Advanced Securi                                                                                                    | ity - Copyright (C) 2019 A<br>y Power Event Logs Boot                                  | merican Megatrends, Inc.<br>Save & Exit                                                                      |
|----------------------------------------------------------------------------------------------------|----------------------------------------------------------------------------------------|----------------------------------------------------------------------------------------------------|
| Password Description                                                                                                    |                                                                                        | Set Administrator Password                                                                                   |
| If the Administrator's passuo<br>then this linits access to Set<br>asked during boot or when ent<br>If the User's password is set.<br>Is a power on password and was<br>boot or enter Setup. In Setup<br>have USER rights.<br>The password length must be<br>in the following range:<br>Minimum length | d is set.<br>up and is<br>rring Setup.<br>then this<br>the entered to<br>the User will |                                                                                                    |
| Maximum length<br>Administrator Password<br>User Password<br>Boot Menu Password                                                                                                    | 32 b <sub>i</sub>                                                                      | ≪: Select Screen<br>14/Click: Select Item<br>Enter/Dbl Click: Select<br>*/-: Change Opt.<br>Fl: General Help |
| Intrusion Detection<br>Intrusion Switch<br>System Firnware Update<br>HDD Security Configuration:                                                                                                    | ID isabled]<br>Closed<br>IEnabled]                                                     | F2: Previous Values<br>F3: Optimized Defaults<br>F4: Save & Exit<br>ESC/Right Click: Exit                    |
| P0:51320L1012-10614C HDD-10:4                                                                                                    | 230336220                                                                              |                                                                                                    |
| Version 2.18.12                                                                                                    | 63. Copyright (C) 2019 Ame                                                             | rican Megatrends, Inc.                                                                                       |

#### **Administrator Password**

This field allows you to set the password. Highlight the field and press <Enter>. Type a password and press <Enter>, you can type **3 to 20** alphanumeric characters. Symbols and other characters are ignored. To confirm the password, type the password again and press <Enter>. This password allows full access to the UEFI BIOS Setup menu. To clear the password, highlight this field and press <Enter>. Enter your current password. Then you will be asked to enter the new password. Press <Enter> and the password will be deleted.

### Intrusion Detection [Disabled]

Intrusion is just possible when admin password is set, if the system cover is removed and the Intrusion Detection is [Enabled].

The system stops during the next reboot or power up process and display a warning message. After this warning the boot process stops and the user has to power off and on the system and then enter the UEFI BIOS setup which resets the open case detection automatically. Additionally is a viewing point of the case open switch below the enable/disable entry point placed. This message will signalize the actual case open status directly. Configuration Options: [Disabled] [Enabled]

#### **Administrator Password**

Set here the administrator password.

### System Firmware Update [Enabled]

Changing the system firmware version is possible only if Enabled or Restricted.

| Enabled  | Windows Update (WU) and BIOS update tools can       |
|----------|-----------------------------------------------------|
|          | change/update the system firmware version.          |
| Re-      | Only BIOS update tools can change/update the system |
| stricted | firmware version. Windows Update (WU) is blocked.   |

#### **Secure Boot configuration**

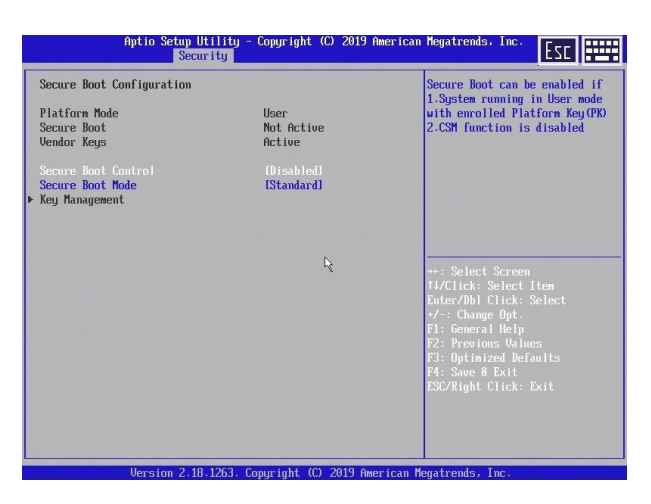

#### Secure Boot Control [Disabled]

This option can be enabled if:

- 1. System running in User mode with enrolled Platform Key
- 2. CSM function is disabled

Configuration options: [Disabled] [Enabled]

#### Secure Boot Mode [Standard]

This is the secure mode selector. The 'Custom' mode enables user to change the Image Execution policy and mange Secure Boot Keys Configuration options: [Standard] [Custom]

# Power

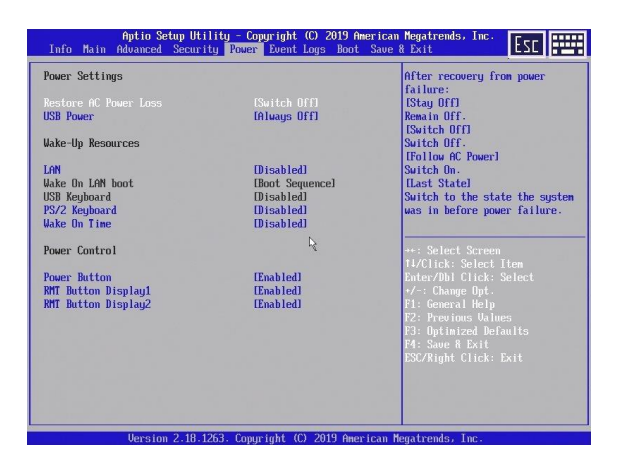

### Restore AC Power Loss [Switch off]

After recovery from power failure:

| Disabled   | Remain off                                                  |
|------------|-------------------------------------------------------------|
| Switch Off | Switch off after a short POST                               |
| Switch On  | Switch on                                                   |
| Last State | Switch to the state the system was in before power failure. |

#### USB Power[Always off]

When the system is switched off (S4/S5 the USB-Ports):

| [Always Off] | Remain powered off |
|--------------|--------------------|
| [Always ON]  | Remain powered on  |

#### Wake-Up Resources

## LAN [Disabled]

| Ena-  | The system can be switched on via a LAN controller.    |
|-------|--------------------------------------------------------|
| bled  |                                                        |
| Disa- | The system cannot be switched on via a LAN controller. |
| bled  |                                                        |

#### Wake on LAN Boot

LAN must be enabled to enable Wake On LAN Boot.

[Boot Sequence] Use Boot Sequence order after Wake On LAN

[Force LAN Boot]

Force LAN Boot after Wake On LAN (Option "Launch PXE OpROM" must be enabled to actually force a network boot).

#### USB keyboard [Disabled]

If enabled, any USB keyboard button press will power on the system USB power option must be enabled to support USB power on.

#### PS/2 Keyboard [Disabled]

If enabled, any PS/2 keyboard button press will power on the system USB power option must be enabled to support PS/2 power on.

#### Wake On Time [Disabled]

Allows the system to be switched on via an internal timer.

#### **Power Control**

# Power Button [Enabled]

If disabled, power button will not work in S0. You cannot shut down the system from OS, but you can enable system from S5

### RMT Button Display1 [Enabled]

Enable or disable the remote button of display1.

#### RMT Button Display2 [Enabled]

Enable or disable the remote button of display2.

# **Event Logs**

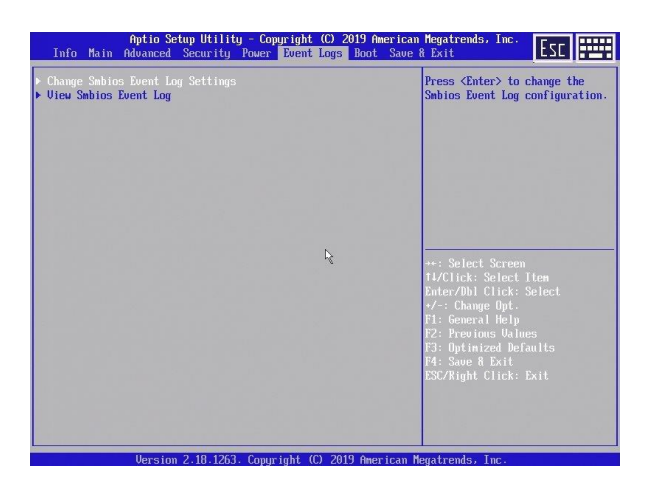

## **Change SMBIOS event log settings**

## SMBIOS Event Log [Enabled]

Specifies whether the SMBIOS event log is enabled.

| Enabled  | The SMBIOS event log is disabled. |
|----------|-----------------------------------|
| Disabled | The SMBIOS event log is enabled.  |

#### Erase Event Log [No]

Specifies whether the SMBIOS event log should be deleted.

| No               | The SMBIOS event log will not be deleted.           |
|------------------|-----------------------------------------------------|
| Yes, next reset  | The SMBIOS event Log is deleted once during the     |
|                  | next system boot up. Afterwards, this option is au- |
|                  | tomatically reset to No.                            |
| Yes, every reset | The SMBIOS event log is deleted every time the sys- |
|                  | tem is booted.                                      |

# When Log is full [Do Nothing]

Specifies the course of action to be taken when the SMBIOS event log is full.

| Do Nothing        | When the SMBIOS event log is full, no further<br>entries are added. The SMBIOS event log<br>must first be deleted before new entries can<br>be added. |
|-------------------|----------------------------------------------------------------------------------------------------|
| Erase Immediately | When the SMBIOS event log is full, it will be<br>erased immediately. All existing entries will<br>be deleted!                                         |

# Boot

The Boot Menu enables you to set the order of bootable devices to a regular base. Pressing the function key <F10> while POST is running will change the boot order only once. You will see a Pop-Up window listing all devices the system is able to boot from. Select the boot device with keys <Up> and <Down>. Press <Enter> key to start the selected device booting.

| Boot Configuration             |                       | A Select the keyboard NumLock |
|--------------------------------|-----------------------|-------------------------------|
|                                |                       | state                         |
| Quiet Boot                     | (Disabled)            |                               |
| Logo Resolution                | IStatic Resolution]   |                               |
| New Boot Option Policy         | [Place Last]          |                               |
| Boot Order Menu                | [Enabled]             |                               |
| Boot mode select               | [LEGACY]              |                               |
| FIXED BOOT ORDER Priorities    |                       |                               |
| Boot Option #1                 | IUSB Key:U1-Sony      |                               |
|                                | Storage Media 01001   |                               |
| Boot Option #2                 | IUSB Floppul          | **: Select Screen             |
| Boot Option #3                 | [USB Hard Disk]       | 14/Click: Select Item         |
| Boot Option #4                 | IUSB CD/DVD1          | Enter/Db1 Click: Select       |
| Boot Option #5                 | IUSB Lanl             | +/-: Change Opt.              |
| Boot Option #6                 | [Hard Disk:P0:        | F1: General Help              |
|                                | ST320LT012-1D614CI    | F2: Previous Values           |
| Boot Option #7                 | [CD/DVD]              | F3: Optimized Defaults        |
| Boot Option #8                 | INetwork: IBA CL Slot | F4: Save & Exit               |
|                                | 00FE v0110]           | ESC/Right Click: Exit         |
| Hard Disk Drive BBS Priorities |                       |                               |
| USB Key Drive BBS Priorities   |                       | ₩                             |

#### Bootup NumLock State [On]

The setting of the NumLock function after a system boot is provided here. Controls the functionality of the numeric keypad.

| On  | NumLock is enabled, the numeric keypad can be used.         |
|-----|-------------------------------------------------------------|
| Off | NumLock is disabled, the numeric keypad keys can be used to |
|     | control the cursor.                                         |

The Num indicator light on your keyboard shows the current boot up Num-Lock state. The Num key on the keyboard can be used to toggle between ON and OFF.

#### Quiet Boot [Disabled]

The boot logo is shown on the screen instead of the POST boot up information.

| Ena-  | The boot logo is displayed.                          |
|-------|------------------------------------------------------|
| bled  |                                                      |
| Disa- | The POST boot up information is shown on the screen. |
| bled  |                                                      |

### Configures the screen resolution [Static Resolution]

| Default Resolution | Default screen resolution is used. |
|--------------------|------------------------------------|
| Native Resolution  | Native display resolution is used. |
| Static Resolution  | Limit screen resolution to 800x600 |

#### Boot Order Menu [Enabled]

Specifies whether the boot order menu can be invoked during the POST process by pressing the F10 key.

| Enabled  | The boot order menu can be invoked    |
|----------|---------------------------------------|
| Disabled | The boot order menu cannot be invoked |

### Boot mode select [LEGACY]

This option selects the boot mode. Configuration options: [LEGACY] [UEFI]

#### Fixed Boot Order Priorities '#n' Boot Device

These menu entries are used to specify the boot sequence from the available devices. Every entry (from #1 till #7) specifies a boot group. Each boot device found while POST is running will be sorted in one of a BBS group. Enter a BBS group to swap the boot order of the BBS device.

# Save & Exit

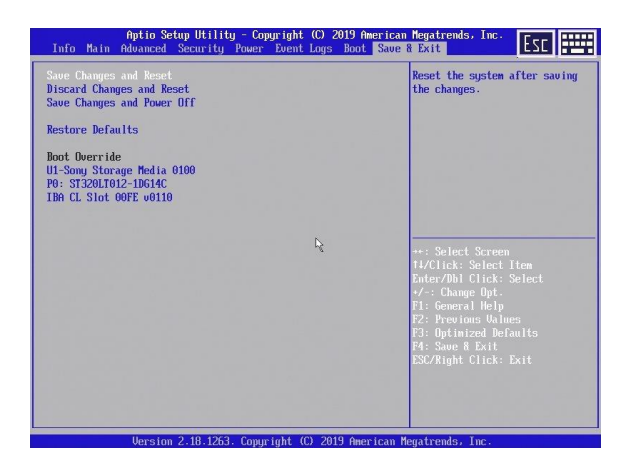

# Save Changes and Reset

Once finished changing setup values, this option from the Exit menu ensure that values are saved to the NVRAM. The NVRAM is sustained by an onboard backup battery and stays on even when the BEETLE is turned off. Once this option is selected, a confirmation is asked. Select [Ok] to save changes and reset the system.

# **Discard Changes and Reset**

This option should only be used if the changes made in Setup should not save. If made some changes to fields other than system date, system time, and password, the system will ask for confirmation before exiting and reset the system.

# Save Changes and Power off

Powers off the system after saving changes. Changed Power Settings become effective after next Power On.

# **Restore Defaults**

This option loads the default values for each of the values on the Setup menu. When this option is selected or if <F3> is pressed, a confirmation is requested. Select [Ok] to load default values. Now select Exit Saving to save the default values or make other changes before saving the values to the non-volatile RAM.

# **Boot Override**

With this option choose a boot device that is listed below this menu entry. Every entry specifies a boot device that enumerate during POST.

# **Status And Error Codes**

At the beginning of each POST routine, the UEFI BIOS outputs status and error codes to I/O port address 80h. Use this code during trouble shooting to establish where the system failed and what routine has been performed.

# **Checkpoint Ranges**

| Status Code Range | Description                              |
|-------------------|------------------------------------------|
| 0x01 – 0x0B       | SEC execution                            |
| 0x0C – 0x0F       | SEC errors                               |
| 0x10-0x2F         | PEI execution up to and including memory |
|                   | detection                                |
| 0x30 – 0x4F       | PEI execution after memory detection     |
| 0x50 – 0x5F       | PEI errors                               |
| 0x60 – 0x8F       | DXE execution up to BDS                  |
| 0x90 – 0xCF       | BDS execution                            |
| 0xD0 – 0xDF       | DXE errors                               |
| 0xE0 – 0xE8       | S3 Resume (PEI)                          |
| 0xE9 – 0xEF       | S3 Resume errors (PEI)                   |
| 0xF0 – 0xF8       | Recovery (PEI)                           |
| 0xF9 – 0xFF       | Recovery errors (PEI)                    |

# **Standard Checkpoints**

# Phase SEC

| Status Code     | Description                                 |
|-----------------|---------------------------------------------|
| 0x00            | Not used                                    |
| Progress Codes  |                                             |
| 0x01            | Power on. Reset type detection              |
|                 | (soft/hard).                                |
| 0x02            | AP initialization before microcode loading  |
| 0x03            | North Bridge initialization before micro-   |
|                 | code loading                                |
| 0x04            | South Bridge initialization before micro-   |
|                 | code loading                                |
| 0x05            | OEM initialization before microcode load-   |
|                 | ing                                         |
| 0x06            | Microcode loading                           |
| 0x07            | AP initialization after microcode loading   |
| 0x08            | North Bridge initialization after microcode |
|                 | loading                                     |
| 0x09            | South Bridge initialization after microcode |
|                 | loading                                     |
| 0x0A            | OEM initialization after microcode loading  |
| 0x0B            | Cache initialization                        |
| SEC Error Codes |                                             |
| 0x0C – 0x0D     | Reserved for future AMI SEC error codes     |
| 0x0E            | Microcode not found                         |
| 0x0F            | Microcode not loaded                        |

## **PEI Phase**

| Status Code    | Description                                          |
|----------------|------------------------------------------------------|
| Progress Codes |                                                      |
| 0x10           | PEI Core is started                                  |
| 0x11           | Pre-memory CPU initialization is started             |
| 0x12           | Pre-memory CPU initialization (CPU module specific)  |
| 0x13           | Pre-memory CPU initialization (CPU module specific)  |
| 0x14           | Pre-memory CPU initialization (CPU module specific)  |
| 0x15           | Pre-memory North Bridge initialization is started    |
| 0x16           | Pre-Memory North Bridge initialization (North Bridge |
|                | module specific)                                     |
| 0x17           | Pre-Memory North Bridge initialization (North Bridge |
|                | module specific)                                     |
| 0x18           | Pre-Memory North Bridge initialization (North Bridge |
|                | module specific)                                     |
| 0x19           | Pre-memory South Bridge initialization is started    |
| 0x1A           | Pre-memory South Bridge initialization (South Bridge |
|                | module specific)                                     |
| 0x1B           | Pre-memory South Bridge initialization (South Bridge |
|                | module specific)                                     |
| 0x1C           | Pre-memory South Bridge initialization (South Bridge |
|                | module specific)                                     |
| 0x1D – 0x2A    | OEM pre-memory initialization codes                  |
| 0x2B           | Memory initialization. Serial Presence Detect (SPD)  |
|                | data reading                                         |
| 0x2C           | Memory initialization. Memory presence detection     |
| 0x2D           | Memory initialization. Programming memory timing     |
|                | information                                          |
| 0x2E           | Memory initialization. Configuring memory            |
| 0x2F           | Memory initialization (other).                       |
| 0x30           | Reserved for ASL (see ASL Status Codes section be-   |
|                | low)                                                 |
| 0x31           | Memory Installed                                     |
| 0x32           | CPU post-memory initialization is started            |
| 0x33           | CPU post-memory initialization. Cache initialization |
| 0x34           | CPU post-memory initialization. Application          |
|                | Processor(s) (AP) initialization                     |

| 0x35                                                                 | CPU post-memory initialization. Boot Strap Processor                                                                                                    |
|----------------------------------------------------------------------|----------------------------------------------------------------------------------------------------|
|                                                                      | (BSP) selection                                                                                                    |
| 0x36                                                                 | CPU post-memory initialization. System Management                                                                                                    |
|                                                                      | Mode (SMM) initialization                                                                                                    |
| 0x37                                                                 | Post-Memory North Bridge initialization is started                                                                                                    |
| 0x38                                                                 | Post-Memory North Bridge initialization (North Bridge                                                                                                    |
|                                                                      | module specific)                                                                                                    |
| 0x39                                                                 | Post-Memory North Bridge initialization (North Bridge                                                                                                    |
|                                                                      | module specific)                                                                                                    |
| 0x3A                                                                 | Post-Memory North Bridge initialization (North Bridge                                                                                                    |
|                                                                      | module specific)                                                                                                    |
| 0x3B                                                                 | Post-Memory South Bridge initialization is started                                                                                                    |
| 0x3C                                                                 | Post-Memory South Bridge initialization (South Bridge                                                                                                    |
|                                                                      | module specific)                                                                                                    |
| 0x3D                                                                 | Post-Memory South Bridge initialization (South Bridge                                                                                                    |
|                                                                      | module specific)                                                                                                    |
| 0x3E                                                                 | Post-Memory South Bridge initialization (South Bridge                                                                                                    |
|                                                                      | module specific)                                                                                                    |
| 0x3F-0x4E                                                            | OEM post memory initialization codes                                                                                                    |
| 0x4F                                                                 | DXE IPL is started                                                                                                    |
| PEI Error Codes                                                      | 5                                                                                                    |
| 0x50                                                                 | Memory initialization error. Invalid memory type or                                                                                                    |
|                                                                      | incompatible memory speed                                                                                                    |
| 0x51                                                                 | Memory initialization error. SPD reading has failed                                                                                                    |
| 0x52                                                                 | Memory initialization error Invalid memory size or                                                                                                    |
|                                                                      | Memory initialization error. Invalid memory size of                                                                                                    |
|                                                                      | memory modules do not match.                                                                                                    |
| 0x53                                                                 | memory modules do not match.<br>Memory initialization error. No usable memory de-                                                                                                    |
| 0x53                                                                 | memory modules do not match.<br>Memory initialization error. No usable memory de-<br>tected                                                                                                    |
| 0x53<br>0x54                                                         | memory modules do not match.<br>Memory initialization error. No usable memory de-<br>tected<br>Unspecified memory initialization error.                                                                                                    |
| 0x53<br>0x54<br>0x55                                                 | Memory modules do not match.<br>Memory initialization error. No usable memory de-<br>tected<br>Unspecified memory initialization error.<br>Memory not installed                                                                                                    |
| 0x53<br>0x54<br>0x55<br>0x56                                         | Memory modules do not match.<br>Memory initialization error. No usable memory de-<br>tected<br>Unspecified memory initialization error.<br>Memory not installed<br>Invalid CPU type or Speed                                                                                                    |
| 0x53<br>0x54<br>0x55<br>0x56<br>0x57                                 | memory modules do not match.<br>Memory initialization error. No usable memory de-<br>tected<br>Unspecified memory initialization error.<br>Memory not installed<br>Invalid CPU type or Speed<br>CPU mismatch                                                                                                    |
| 0x53<br>0x54<br>0x55<br>0x56<br>0x57<br>0x58                         | memory modules do not match.<br>Memory initialization error. No usable memory de-<br>tected<br>Unspecified memory initialization error.<br>Memory not installed<br>Invalid CPU type or Speed<br>CPU mismatch<br>CPU self test failed or possible CPU cache error                                                                                                    |
| 0x53<br>0x54<br>0x55<br>0x56<br>0x57<br>0x58<br>0x59                 | memory modules do not match.<br>Memory initialization error. No usable memory de-<br>tected<br>Unspecified memory initialization error.<br>Memory not installed<br>Invalid CPU type or Speed<br>CPU mismatch<br>CPU self test failed or possible CPU cache error<br>CPU micro-code is not found or micro-code update is                                                               |
| 0x53<br>0x54<br>0x55<br>0x56<br>0x57<br>0x58<br>0x59                 | memory modules do not match.<br>Memory initialization error. No usable memory de-<br>tected<br>Unspecified memory initialization error.<br>Memory not installed<br>Invalid CPU type or Speed<br>CPU mismatch<br>CPU self test failed or possible CPU cache error<br>CPU micro-code is not found or micro-code update is<br>failed                                                     |
| 0x53<br>0x54<br>0x55<br>0x56<br>0x57<br>0x58<br>0x59<br>0x59         | memory modules do not match.<br>Memory initialization error. No usable memory de-<br>tected<br>Unspecified memory initialization error.<br>Memory not installed<br>Invalid CPU type or Speed<br>CPU mismatch<br>CPU self test failed or possible CPU cache error<br>CPU micro-code is not found or micro-code update is<br>failed<br>Internal CPU error                               |
| 0x53<br>0x54<br>0x55<br>0x56<br>0x57<br>0x58<br>0x59<br>0x5A<br>0x5B | memory modules do not match.<br>Memory initialization error. No usable memory de-<br>tected<br>Unspecified memory initialization error.<br>Memory not installed<br>Invalid CPU type or Speed<br>CPU mismatch<br>CPU self test failed or possible CPU cache error<br>CPU micro-code is not found or micro-code update is<br>failed<br>Internal CPU error<br>reset PPI is not available |

| 0x5C-0x5F                | Reserved for future AMI error codes                 |  |  |
|--------------------------|-----------------------------------------------------|--|--|
| S3 Resume Progress Codes |                                                     |  |  |
| 0xE0                     | S3 Resume is stared (S3 Resume PPI is called by the |  |  |
|                          | DXE IPL)                                            |  |  |
| 0xE1                     | S3 Boot Script execution                            |  |  |
| 0xE2                     | Video repost                                        |  |  |
| 0xE3                     | OS S3 wake vector call                              |  |  |
| 0xE4-0xE7                | Reserved for future AMI progress codes              |  |  |
| S3 Resume Error Codes    |                                                     |  |  |
| 0xE8                     | S3 Resume Failed                                    |  |  |
| 0xE9                     | S3 Resume PPI not Found                             |  |  |
| 0xEA                     | S3 Resume Boot Script Error                         |  |  |
| OxEB                     | S3 OS Wake Error                                    |  |  |
| 0xEC-0xEF                | Reserved for future AMI error codes                 |  |  |
| Recovery Progr           | Recovery Progress Codes                             |  |  |
| 0xF0                     | Recovery condition triggered by firmware            |  |  |
|                          | (Auto recovery)                                     |  |  |
| 0xF1                     | Recovery condition triggered by user (Forced recov- |  |  |
|                          | ery)                                                |  |  |
| 0xF2                     | Recovery process started                            |  |  |
| 0xF3                     | Recovery firmware image is found                    |  |  |
| 0xF4                     | Recovery firmware image is loaded                   |  |  |
| 0xF5-0xF7                | Reserved for future AMI progress codes              |  |  |
| Recovery Error Codes     |                                                     |  |  |
| 0xF8                     | Recovery PPI is not available                       |  |  |
| 0xF9                     | Recovery capsule is not found                       |  |  |
| 0xFA                     | Invalid recovery capsule                            |  |  |
| 0xFB – 0xFF              | Reserved for future AMI error codes                 |  |  |

# **PEI Beep Codes**

| # of Beeps | Description                                        |
|------------|----------------------------------------------------|
| 1          | Memory not installed                               |
| 2          | Recovery started                                   |
| 3          | Typically for development use.                     |
|            | The beep code is generated when DXEIPL PPI or DXE  |
|            | Core is not found.                                 |
| 4          | Recovery failed                                    |
| 4          | S3 Resume failed                                   |
| 7          | Typically for development use.                     |
|            | The beep code is generated when platform cannot be |
|            | reset because reset PPI is not available.          |

# **DXE** Phase

| Status Code | Description                                          |
|-------------|------------------------------------------------------|
| 0x60        | DXE Core is started                                  |
| 0x61        | NVRAM initialization                                 |
| 0x62        | Installation of the South Bridge Runtime Services    |
| 0x63        | CPU DXE initialization is started                    |
| 0x64        | CPU DXE initialization (CPU module specific)         |
| 0x65        | CPU DXE initialization (CPU module specific)         |
| 0x66        | CPU DXE initialization (CPU module specific)         |
| 0x67        | CPU DXE initialization (CPU module specific)         |
| 0x68        | PCI host bridge initialization                       |
| 0x69        | North Bridge DXE initialization is started           |
| 0x6A        | North Bridge DXE SMM initialization is started       |
| 0x6B        | North Bridge DXE initialization (North Bridge module |
|             | specific)                                            |
| 0x6C        | North Bridge DXE initialization (North Bridge module |
|             | specific)                                            |
| 0x6D        | North Bridge DXE initialization (North Bridge module |
|             | specific)                                            |
| 0x6E        | North Bridge DXE initialization (North Bridge module |
|             | specific)                                            |
| 0x6F        | North Bridge DXE initialization (North Bridge module |
|             | specific)                                            |
| 0x70        | South Bridge DXE initialization is started           |

| 0x71        | South Bridge DXE SMM initialization is started       |
|-------------|------------------------------------------------------|
| 0x72        | South Bridge devices initialization                  |
| 0x73        | South Bridge DXE Initialization (South Bridge module |
|             | specific)                                            |
| 0x74        | South Bridge DXE Initialization (South Bridge module |
|             | specific)                                            |
| 0x75        | South Bridge DXE Initialization (South Bridge module |
|             | specific)                                            |
| 0x76        | South Bridge DXE Initialization (South Bridge module |
|             | specific)                                            |
| 0x77        | South Bridge DXE Initialization (South Bridge module |
|             | specific)                                            |
| 0x78        | ACPI module initialization                           |
| 0x79        | CSM initialization                                   |
| 0x7A – 0x7F | Reserved for future AMI DXE codes                    |
| 0x80 – 0x8F | OEM DXE initialization codes                         |
| 0x90        | Boot Device Selection (BDS) phase is started         |
| 0x91        | Driver connecting is started                         |
| 0x92        | PCI Bus initialization is started                    |
| 0x93        | PCI Bus Hot Plug Controller Initialization           |
| 0x94        | PCI Bus Enumeration                                  |
| 0x95        | PCI Bus Request Resources                            |
| 0x96        | PCI Bus Assign Resources                             |
| 0x97        | Console Output devices connect                       |
| 0x98        | Console input devices connect                        |
| 0x99        | Super IO Initialization                              |
| 0x9A        | USB initialization is started                        |
| 0x9B        | USB Reset                                            |
| 0x9C        | USB Detect                                           |
| 0x9D        | USB Enable                                           |
| 0x9E – 0x9F | Reserved for future AMI codes                        |
| 0xA0        | IDE initialization is started                        |
| 0xA1        | IDE Reset                                            |
| 0xA2        | IDE Detect                                           |
| 0xA3        | IDE Enable                                           |
| 0xA4        | SCSI initialization is started                       |
| 0xA5        | SCSI Reset                                           |
| 0xA6        | SCSI Detect                                          |

| 0xA7            | SCSI Enable                                           |
|-----------------|-------------------------------------------------------|
| 0xA8            | Setup Verifying Password                              |
| 0xA9            | Start of Setup                                        |
| 0xAA            | Reserved for ASL (see ASL Status Codes section below) |
| 0xAB            | Setup Input Wait                                      |
| 0xAC            | Reserved for ASL (see ASL Status Codes section below) |
| 0xAD            | Ready To Boot event                                   |
| 0xAE            | Legacy Boot event                                     |
| 0xAF            | Exit Boot Services event                              |
| 0xB0            | Runtime Set Virtual Address MAP Begin                 |
| 0xB1            | Runtime Set Virtual Address MAP End                   |
| 0xB2            | Legacy Option ROM Initialization                      |
| 0xB3            | System Reset                                          |
| 0xB4            | USB hot plug                                          |
| 0xB5            | PCI bus hot plug                                      |
| 0xB6            | Clean-up of NVRAM                                     |
| 0xB7            | Configuration Reset (reset of NVRAM settings)         |
| 0xB8 – 0xBF     | Reserved for future AMI codes                         |
| 0xC0 – 0xCF     | OEM BDS initialization codes                          |
| DXE Error Codes | 5                                                     |
| 0xD0            | CPU initialization error                              |
| 0xD1            | North Bridge initialization error                     |
| 0xD2            | South Bridge initialization error                     |
| 0xD3            | Some of the Architectural Protocols are not available |
| 0xD4            | PCI resource allocation error. Out of Resources       |
| 0xD5            | No Space for Legacy Option ROM                        |
| 0xD6            | No Console Output Devices are found                   |
| 0xD7            | No Console Input Devices are found                    |
| 0xD8            | Invalid password                                      |
| 0xD9            | Error loading Boot Option (LoadImage returned error)  |
| 0xDA            | Boot Option is failed (StartImage returned error)     |
| 0xDB            | Flash update is failed                                |
| 0xDC            | Reset protocol is not available                       |
| 0xDD            | DXE phase BMC self-test failure                       |

**DXE Beep Codes** 

| # of Beeps | Description                                   |
|------------|-----------------------------------------------|
| 1          | Invalid password                              |
| 4          | Typically for development use.                |
|            | The beep code is generated when some of the-  |
|            | Architectural Protocols are not available.    |
| 5          | No Console Input or Output Devices are found  |
|            | 1,2                                           |
| 6          | Flash update is failed                        |
| 7          | Typically for development use.                |
|            | The beep code is generated when platform      |
|            | cannot be reset because reset protocol is not |
|            | available.                                    |
| 8          | Platform PCI resource requirements cannot be  |
|            | met                                           |

- 1 Note serial console redirection is considered a console out device if enabled
- 2 Note serial console redirection is considered a console in device if enabled. Also, depending on configuration PS/2 driver may always report a console in device even if one is not connected.

| ACPI/ASL | Checkpoints |
|----------|-------------|
|----------|-------------|

| Status Code | Description                                       |
|-------------|---------------------------------------------------|
| 0x01        | System is entering S1 sleep state                 |
| 0x02        | System is entering S2 sleep state                 |
| 0x03        | System is entering S3 sleep state                 |
| 0x04        | System is entering S4 sleep state                 |
| 0x05        | System is entering S5 sleep state                 |
| 0x10        | System is waking up from the S1 sleep state       |
| 0x20        | System is waking up from the S2 sleep state       |
| 0x30        | System is waking up from the S3 sleep state       |
| 0x40        | System is waking up from the S4 sleep state       |
| 0xAC        | System has transitioned into ACPI mode. Interrupt |
|             | controller is in PIC mode.                        |
| 0xAA        | System has transitioned into ACPI mode. Interrupt |
|             | controller is in APIC mode.                       |

# **OEM-Reserved Checkpoint Ranges**

| Status Code | Description                                     |
|-------------|-------------------------------------------------|
| 0x05        | OEM SEC initialization before microcode loading |
| 0x0A        | OEM SEC initialization after microcode loading  |
| 0x1D-0x2A   | OEM pre-memory initialization codes             |
| 0x3F – 0x4E | OEM PEI post memory initialization codes        |
| 0x80 – 0x8F | OEM DXE initialization codes                    |
| 0xC0 – 0xCF | OEM BDS initialization codes                    |

# Abbreviations

| ADM          | AMI Display Manager                        |
|--------------|--------------------------------------------|
| ACPI         | Advanced Configuration and Power Interface |
| AGTL+        | Assisted Gunning Transceiver Logic         |
| APC          | Advanced Power Control                     |
| APIC         | Advanced Peripheral Interrupt Controller   |
| APM          | Advanced Power Management                  |
| AT           | Advanced Technology                        |
| ATA          | AT Attachment                              |
| BAT          | Basic Access Test                          |
| BBS          | BIOS Boot Specification                    |
| BDA          | BIOS Data Area                             |
| BGA          | Ball Grid Array                            |
| BIOS         | Basic Input and Output System              |
| <b>C</b> MOS | Complementary Metal Oxide Semiconductor    |
| CPLD         | Complex Programmable Logic Device          |
| CPU          | Central Processing Unit                    |
| CRT          | Cathode-ray Tube                           |
| DIM          | Device Initialization Manager              |
| DIMM         | Dual Inline Memory Module                  |
| DMA          | Direct Memory Access                       |
| DMI          | Desktop Management Interface               |
| DVMT         | Dynamic Video Memory Technology            |
| DVI          | Digital Video Interface                    |
| EBDA         | Extended BIOS Data Area                    |
| ECP          | Extended Capabilities Port                 |
| EEPROM       | Electrical Erasable Read Only Memory       |
| EFI          | Extensible Firmware Interface              |
| E-IDE        | Enhanced Integrated Drive Electronics      |
| EMS          | Expanded Memory System                     |
| ESCD         | Extended System Configuration Data         |
| EPP          | Enhanced Parallel Port                     |
| FSB          | Front Side Bus                             |

| <b>G</b> PNV<br>GTL       | General Purpose Non-Volatile (RAM)<br>Gunning Transceiver Logic                          |
|---------------------------|------------------------------------------------------------------------------------------|
| HW                        | Hardware                                                                                 |
| IDE<br>IGD<br>IPL         | Integrated Drive Electronics<br>Internal Graphic Device<br>Initial Program Load (Device) |
| LAN<br>LBA<br>LCD         | Local Area Network<br>Logical Block Addressing<br>Liquid Crystal Display                 |
| <b>M</b> AC<br>MTRR<br>MP | Media Access Control<br>Memory Type Range Register<br>Multiple Processors                |
| <b>N</b> A<br>NVRAM       | Power failure<br>Non-volatile Random Access Memory                                       |
| <b>P</b> -ATA             | Parallel AT Attachment (old version of hard disk inter-<br>face)                         |
| POS                       | Point of Sales                                                                           |
| PCI                       | Peripheral Component Interconnect                                                        |
| PnP                       | Plug and Play                                                                            |
| POST                      | Power On Self Test                                                                       |
| RAM                       | Random Accessible Memory                                                                 |
| RI                        | Ring Indicator                                                                           |
| ROM                       | Read Only Memory                                                                         |
| RS                        | Retail Systems                                                                           |
| <b>S</b> ATA              | Serial AT Attachment (new version of hard disk interface)                                |
| SLP                       | System Locked Pre-Installation                                                           |
| SMI                       | System Management Interrupt                                                              |
| SMM                       | System Management Mode                                                                   |
| SMRAM                     | System Management RAM                                                                    |
| SPGA                      | Staggered Pin Grid Array                                                                 |

| TFT  | Thin-film transistor                  |
|------|---------------------------------------|
| TPM  | Trusted Platform Module               |
| UEFI | Unified Extensible Firmware Interface |
| UPS  | Uninterruptible Power Supply          |
| USB  | Universal Serial Bus                  |
| UUID | Universal Unique Identifier           |
| VGA  | Video Graphics Array                  |
| WOL  | Wake On LAN                           |
| WOM  | Wake On Modem                         |

Wincor Nixdorf International GmbH D-33094 Paderborn

Order No.: 01750297725A